# TIA 环境下通过 FESTO 功能库控制 HEPP-PN

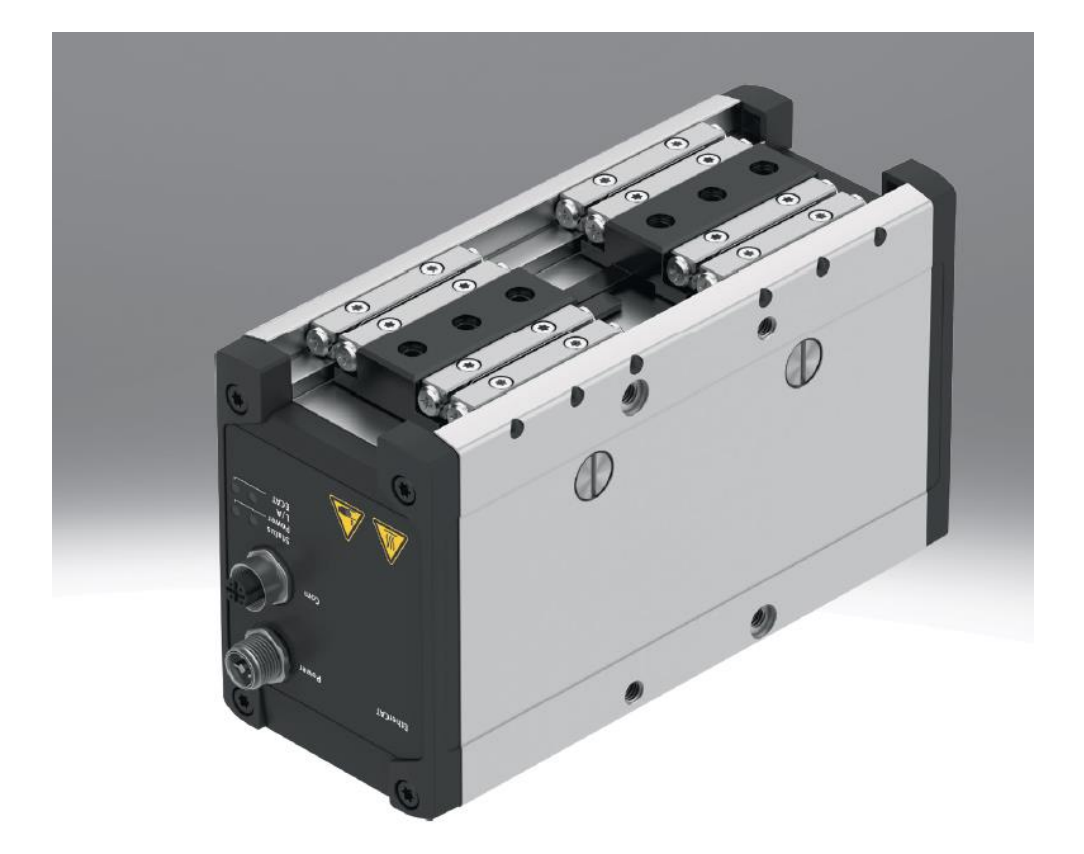

张亮亮 Festo 技术支持 2024 年 2 月 27 日

## 关键词:

TIA Portal, SIEMENS, PROFINET, HEPP, 功能库/功能块

#### 摘要:

本文介绍西门子 PLC 采用 FESTO 功能库,实现对 Festo HEPP 系列电爪控制。控制功能库可由 FESTO 官网下载,通 讯协议为 Profinet, PLC 编程软件为 TIA Portal。文档内容包括 PLC 与 HEPP 通讯连接,TIA Portal 下引入 FESTO 功能库, PLC 控制 HEPP 进行寻零、点动、定位、故障解析、参数读写、力模式控制等。

### 目标群体:

本文仅针对有一定自动化设备调试基础的工程师,需要对 Festo CMMT(伺服或步进)以及 TIA Portal 有一定了解。

## 声明:

本文档为技术工程师根据官方资料和测试结果编写,旨在指导用户快速上手使用 Festo 产品,如果发现描述与官方 正式出版物冲突,请以正式出版物为准。

我们尽量罗列了实验室测试的软、硬件环境,但现场设备型号可能不同,软件/固件版本可能有差异,请务必在理 解文档内容和确保安全的前提下执行测试。

我们会持续更正和更新文档内容, 恕不另行通知。

## 目录

| 1 | 软/硕   | 更件环境                                                 | . 4 |
|---|-------|------------------------------------------------------|-----|
| 2 | 本地    | J调试相关                                                | . 5 |
|   | 2.1   | IP 地址设置                                              | . 5 |
|   | 2.2   | 网页辅助调试                                               | . 7 |
| 3 | TIA F | Portal 中的配置                                          | . 7 |
|   | 3.1   | 创建新项目并添加 PLC                                         | . 8 |
|   | 3.2   | 安装 GSDML 和功能块文件                                      | . 8 |
|   | 3.3   | 硬件组态                                                 | . 9 |
|   | 3.3.1 | 1 添加控制对象 HEPP                                        | . 9 |
|   | 3.3.2 | 2 添加通讯报文                                             | . 9 |
|   | 3.4   | 功能块调用                                                | 10  |
|   | 3.4.1 | 1 准备功能块调用框架                                          | 10  |
|   | 3.4.2 | 2  "Festo_PtP_Drives_PN"功能块                          | 10  |
|   | 3.4.3 | 3  "Festo_Messages_Drives_XX"功能块                     | 12  |
|   | 3.4.4 | 4  "Festo_PNU_RW_Single "+Festo_ExecuteMethod 功能块    | 12  |
|   | 3.4.5 | 5  "Festo_ExtendedProcessData"功能块                    | 14  |
|   | 3.4.6 | 6  "Festo_ClampingTorque"功能块                         | 14  |
|   | 3.4.7 | 7 编译并下载程序在线监控                                        | 15  |
| 4 | 功能    | 决使用演示                                                | 15  |
|   | 4.1   | Festo_PtP_Drives_PN 演示                               | 15  |
|   | 4.1.1 | 1 使能驱动器                                              | 15  |
|   | 4.1.2 | 2   设置 CancelTraversing 和 IntermediateStop           | 16  |
|   | 4.1.3 | 3 驱动器寻零(4)                                           | 16  |
|   | 4.1.4 | 4 绝对位置定位(2)                                          | 16  |
|   | 4.1.5 | 5   点动模式(7)                                          | 17  |
|   | 4.2   | Festo_Messages_Drives_EN 演示-故障诊断                     | 18  |
|   | 4.3   | 力矩模式控制演示                                             | 19  |
|   | 4.3.1 | 1 力模式原理说明                                            | 19  |
|   | 4.3.2 | 2  力模式控制                                             | 21  |
|   | 4.3.3 | <b>3</b> 实例操作步骤                                      | 21  |
|   | 4.3.4 | 4   力模式监控                                            | 21  |
|   | 4.4   | Festo_PNU_RW_Single 演示                               | 21  |
|   | 4.4.1 | 1 读参数                                                | 22  |
|   | 4.4.2 | 2 写参数结合 910 报文读取反馈 2 · · · · · · · · · · · · · · · · | 22  |
| 5 | 常见    | 问题汇总:                                                | 24  |

## 1 软/硬件环境

## ● 本文档测试下软/硬件环境

| Type/Name                             | Version Software/Firmware |
|---------------------------------------|---------------------------|
| HEPP 硬件                               | HEPP-28-30-PN-B REV04     |
| HEPP 固件                               | V1.0.2                    |
| HEPP -PN GSDML 设备描述文件                 | V1.1                      |
| Siemens function blocks (FESTO 控制功能库) | V3.12                     |
| TIA Portal 西门子 PLC 编程环境               | V16                       |
| 西门子 PLC 1212C DC/DC/DC                | V 4.2                     |

相关软件资料可按照下方官网链接地址下载: 手册: <u>平行抓手 HEPP-28-30-PN-B | 费斯托网站 (festo.com.cn)</u> 功能块+GSD 文件: <u>平行抓手 HEPP-28-30-PN-B | 费斯托网站 (festo.com.cn)</u>

## ● 硬件组成

本文档适用于西门子 1200, 1500 系列 PLC 在 TIA Portal 环境下,通过 ProfiNet 控制 HEPP,本文档测试所需硬件以及拓扑如下:

电抓: 8146666 HEPP-28-30-PN-B

电源连接电缆:

|   | Connecting cable NEBM, straight |                                                  |                    |                    |                    |                               |                                                                 |
|---|---------------------------------|--------------------------------------------------|--------------------|--------------------|--------------------|-------------------------------|-----------------------------------------------------------------|
|   |                                 | Electrical connec-                               | Electrical connec- | Electrical connec- | Cable length       | Part no.                      | Туре                                                            |
|   |                                 | tion 1, connector                                | tion 2, connector  | tion 2, number of  |                    |                               |                                                                 |
|   |                                 | system                                           | system             | connections/       |                    |                               |                                                                 |
|   |                                 |                                                  |                    | cores              |                    |                               |                                                                 |
|   |                                 |                                                  |                    |                    |                    |                               |                                                                 |
|   |                                 | M12x1, T-coded                                   | Open end           | 4                  | 3 m                | 8140935                       | NEBM-T12G4-R-3-LE4                                              |
|   |                                 | M12x1, 1-coded according to EN                   | Open end           | 4                  | 3 m<br>5 m         | 8140935<br>8140936            | NEBM-T12G4-R-3-LE4<br>NEBM-T12G4-R-5-LE4                        |
|   | A DE SE                         | M12x1, 1-coded<br>according to EN<br>61076-2-111 | Open end           | 4                  | 3 m<br>5 m<br>10 m | 8140935<br>8140936<br>8140937 | NEBM-T12G4-R-3-LE4<br>NEBM-T12G4-R-5-LE4<br>NEBM-T12G4-R-10-LE4 |
| , | E Martin St                     | M12x1, I-coded<br>according to EN<br>61076-2-111 | Open end           | 4                  | 3 m<br>5 m<br>10 m | 8140935<br>8140936<br>8140937 | NEBM-T12G4-R-3-LE4<br>NEBM-T12G4-R-5-LE4<br>NEBM-T12G4-R-10-LE4 |
| , | E A R                           | M12x1, I-coded<br>according to EN<br>61076-2-111 | Open end           | 4                  | 3 m<br>5 m<br>10 m | 8140935<br>8140936<br>8140937 | NEBM-T12G4-R-3-LE4<br>NEBM-T12G4-R-5-LE4<br>NEBM-T12G4-R-10-LE4 |

通讯电缆: 8040452 NEBC-D12G4-ES-3-S-R3G4-ET

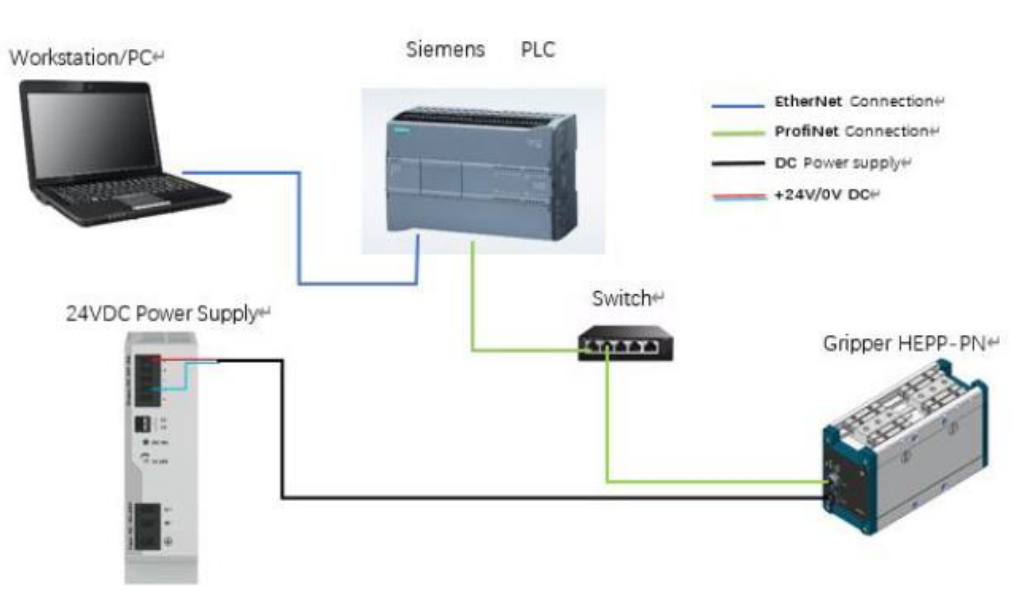

电源连接按照如下针脚定义接线:

## M12 4-pin T-Coded for power connection, it's robotic cable

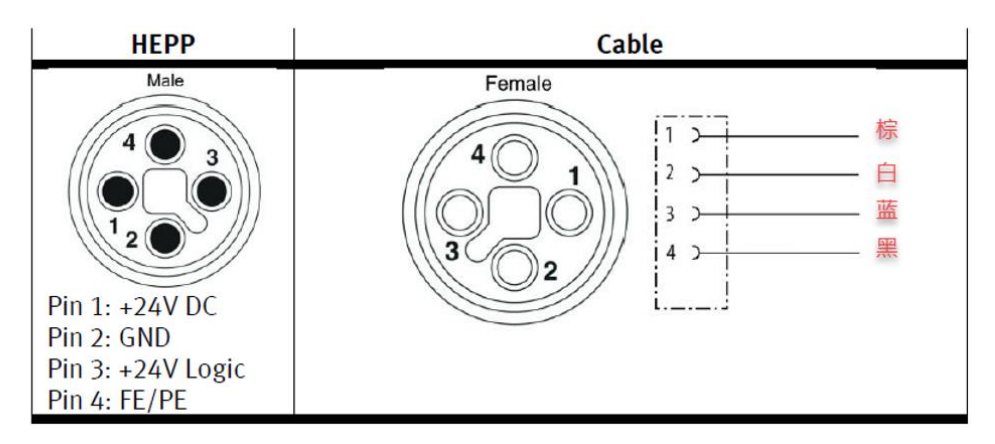

通讯口针脚定义接线如下:

| Туре        | Pin | Connection | Function       |
|-------------|-----|------------|----------------|
| Com, D code | 1   | RXD+       | Receive data   |
|             | 2   | TXD+       | Transmit data+ |
|             | 3   | RXD-       | Receive data-  |
| 3 2         | 4   | TXD-       | Transmit data- |

## 2 本地调试相关

截至到目前 FAS 没有 HEPP 直接对应的插件, FAS 在线可以扫描出来 HEPP, 但是无法更改 ip 地址。

|           | UTOMATION SUITE<br>ew Project | <b>#</b> Q  | 0       |             |                     |   |     |      | FESTO         |
|-----------|-------------------------------|-------------|---------|-------------|---------------------|---|-----|------|---------------|
| Dev       | vice Scan                     |             |         |             |                     |   |     |      |               |
| Device Li | st                            |             |         |             |                     | 1 | © C | >    | hepp          |
| Status    | Device Name                   | Device Type | Address | Subnet Mask | Firmware            |   |     | WA   | Y             |
| ⊗         | hepp                          | WAY         | 0.0.0.0 | 0.0.0.0     | FESTO libRTE v1.0.2 |   |     | 0.0. |               |
|           |                               |             |         |             |                     |   |     |      |               |
|           |                               |             |         |             |                     |   |     |      | Actions       |
|           |                               |             |         |             |                     |   |     | D    | evice Details |
|           |                               |             |         |             |                     |   |     | S    | upport        |
|           |                               |             |         |             |                     |   |     | A    | dd to Project |
|           |                               |             |         |             |                     |   |     |      |               |

## 2.1 IP 地址设置

目前需要上位机 PLC 分配修改 IP 地址。

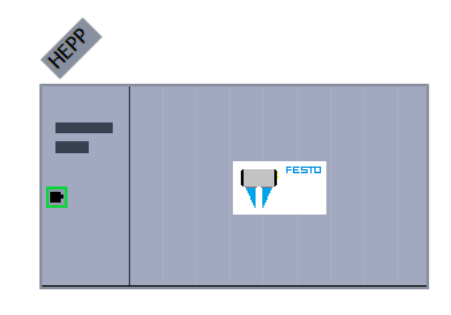

| <                        |             |                       |                |               |                 | > 100% |
|--------------------------|-------------|-----------------------|----------------|---------------|-----------------|--------|
| HEPP [HEPP V1]           |             |                       |                |               |                 |        |
| 常规 10 变量                 | 系统常数        | 文本                    |                |               |                 |        |
| ,<br>▼ 常规                | ^           |                       |                | 添加新子网         | M               |        |
| 目录信息                     |             | - 11 33               |                |               |                 |        |
| ▼ PROFINET 按口 [X1]<br>常规 |             | РЪРЦХ                 |                |               |                 |        |
| 以太网地址                    |             |                       |                | ◎ 在项目中设置      | IP地址            |        |
| ▶ 高级选项                   | <u>•</u>    |                       |                | IP地址:         | 192.168.0.2     | 7      |
| 标识与维护<br>                |             |                       |                | 子网掩码:         | 255.255.255.0   |        |
| 1英次多数<br>Shared Device   | ~           |                       |                | ☑ 同步路由器设      | 置与IO控制器         |        |
|                          |             |                       |                |               |                 |        |
| 分配 PROFINET 设备名利         | <b>芬</b> 。  |                       |                |               |                 | ×      |
| _                        |             | 组态的 PROF              | INFT 设         | 么             |                 |        |
|                          |             |                       |                | henn          |                 |        |
|                          |             | - FROFINET 设备:<br>设备: | 右小・ し<br>类型: 「 | HEPP V1       |                 | ן<br>ר |
|                          |             | <b>左张</b> 法词          |                |               |                 |        |
|                          |             | 1年5507円<br>PG/PC接口的   | 类型:            | PN/IE         | -               | 1      |
|                          |             | PG/PC                 | 接口: [          |               | Desktop Adapter |        |
|                          |             |                       |                |               |                 |        |
|                          |             | 设备过滤器                 |                |               |                 |        |
|                          |             | 🗹 仅显示同                | 一类型的           | 设             |                 |        |
|                          |             | 🗆 仅显示参                | 数设置错           | 误的设           |                 |        |
|                          |             | □ 仅显示没                | 有名称的           | 设             |                 |        |
|                          | 网络由约司的      | :问共占·                 |                |               |                 |        |
|                          | PPD给中的900   | MAC 地址                | 设备             | PROFINET 设备名称 | 状态              |        |
|                          | 192.168.0.2 | 00-0E-F0-90-9F-5      | Festo HEPP     | hepp          | ✓ 确定            |        |
|                          |             |                       |                |               |                 |        |
|                          |             |                       |                |               |                 |        |
| 🗖 ØMS i en               |             |                       |                |               |                 |        |
| L. Dulk renew            | (           |                       |                | 111           |                 |        |
|                          |             |                       |                |               | <b>更新列表</b> 分子  | ■ 名称   |
|                          |             |                       |                |               |                 |        |

FAS 在线扫描确认更改 IP 地址生效。

|            | UTOMATION SUITE<br>aw Project | <b>4</b> Q  | 0           |               |                     |     |   |                | FEST    |
|------------|-------------------------------|-------------|-------------|---------------|---------------------|-----|---|----------------|---------|
| Dev        | ice Scan                      |             |             |               |                     |     |   |                |         |
| Device Lis | t                             |             |             |               |                     | t t | C | > hepp         |         |
| Status     | Device Name                   | Device Type | Address     | Subnet Mask   | Firmware            |     |   | WAY            |         |
| ⊗          | hepp                          | WAY         | 192.168.0.2 | 255.255.255.0 | FESTO libRTE v1.0.2 |     |   | 152.100.0.2    |         |
|            |                               |             |             |               |                     |     |   |                | 1       |
|            |                               |             |             |               |                     |     |   |                | Actions |
|            |                               |             |             |               |                     |     |   | Device Details |         |
|            |                               |             |             |               |                     |     |   | Support        |         |
|            |                               |             |             |               |                     |     |   | Add to Project |         |

## 2.2 网页辅助调试

HEPP 支持 WEB 网页在线监控设备状态和诊断信息用于辅助调试。

| ← C A 不安全   192.168.0.2/hepp/info.html              |                                    |                              | A* 🟠 🤨 | <3 □ < @ … |
|-----------------------------------------------------|------------------------------------|------------------------------|--------|------------|
| HEPP CONTROL                                        |                                    |                              |        | FESTO      |
| INFO PARAMETERISATION DIAGNOSIS                     |                                    |                              |        |            |
| Device Name: HEPP-28-30-PN-B IP Address:            | 0.0.0.0                            | Controller Type: HEPP-28-30- | PN-B   |            |
| Product Key: JV0ZYJBCDE3VL6J Subnet Mask:           | 0.0.0.0                            | Aotor Type:                  |        |            |
| Firmware Version: V1.0.2.3_release Gateway:         | 0.0.0.0                            | Axis Type:                   |        |            |
| Device Version: <b>Rev00</b> MAC Address:           | 00-0E-F0-90-9F-53                  |                              |        |            |
| Гemperature Powerstage: 28.2 ℃                      | Logic Voltage:                     | 23.6 V                       |        |            |
| Motor Current: 0.039 Arms                           | Intermediate Circuit Voltag        | e: 23.5 V                    |        |            |
| 2T Motor: Act: 50.00 % - Max: 50.00 %               | Actual Position:                   | 0.0817 mm                    |        |            |
| 2T Powerstage: Act: 0.00 % - Max: 0.00 %            | Target Position:                   | 0.0817 mm                    |        |            |
| 2T Powerstage Standstill: Act: 0.00 % - Max: 0.00 % | Actual Velocity:                   | 0.00 m/s                     |        |            |
| Operation Enabled IN_INPUT_ENABLE (X1A Pin 6)       | STA Active                         |                              |        |            |
| Motion Complete IN_NO_FUNCTION (X1A Pin 7)          | Voltage on STO                     | A                            |        |            |
| Error Active IN_NO_FUNCTION (X1A Pin 8)             | <ul> <li>Voltage on STO</li> </ul> | В                            |        |            |
| Warning Active OUT_NO_FUNCTION (X1A Pin             | 9)                                 |                              |        |            |
| Homing Valid OUT_NO_FUNCTION (X1A Pin               | 10)                                |                              |        |            |
| Moving                                              |                                    |                              |        |            |

## 3 TIA Portal 中的配置

西门子 PLC 1200/1500 的编程软件 TIA Portal 请向西门子公司获取;本章节主要讲解 TIA 上关于 HEPP 的基础配置。

## 3.1 创建新项目并添加 PLC

| <b>泰加新设备</b><br>设备名称: |                                                                                             |   |                                                                                             |
|-----------------------|---------------------------------------------------------------------------------------------|---|---------------------------------------------------------------------------------------------|
| PLC_2                 |                                                                                             |   |                                                                                             |
|                       | ▼                                                                                           | ^ | · 设备: ··································                                                    |
| 控制器                   | ← □ CPU     ← □ CPU 1211C AC/DC/Rly     ← □ CPU 1211C DC/DC/DC                              |   |                                                                                             |
|                       | ► CPU 1211C DC/DC/Rly ► CPU 1212C AC/DC/Rly ■ CPU 1212C AC/DC/Rly ■ CPU 1212C DC/DC/DC      |   | CPU 1212C DC/DC/DC                                                                          |
| НМІ                   | 6ES7 212-1AD30<br>6ES7 212-1AE31-0X                                                         |   | 订货号: 6ES7 212-1AE40-0XB0<br>版本: V4.2                                                        |
|                       | 6ES7 212-1AE40-0X<br>↓ □ CPU 1212C DC/DC/Rly<br>↓ □ CPU 1214C AC/DC/Rly                     | = | 说明:<br>75 KB T作存储器:24VDC由源、板载 DI8 x                                                         |
| PC 系统                 | CPU 1214C DC/DC/DC     CPU 1214C DC/DC/Rly     CPU 1214C DC/DC/Rly                          |   | 24VDC 漏型頒型. DQ6 x 24VDC 和 A12: 板載 4<br>个高速计数器(可通过数字里信号板扩展)和 4<br>脉冲输出:信号板扩展板载 40: 多达 3 个用于串 |
|                       | CPU 1215C AC/DC/Rly      CPU 1215C DC/DC/DC      CPU 1215C DC/DC/C      CPU 1215C DC/DC/Rly |   | 171週高的週高視球:多达2个用于110 打展的高考<br>模块:PROFINET接口,用于编程、HMI和 PLC 间<br>数据通信                         |

#### 3.2 安装 GSDML 和功能块文件

■ 安装 GSDML 文件:下载的 GSDML 文件需解压。

| Vià | Siemens - Z:\00_E-DRIVE\00 Testing Prog | ram for All PLCs\S1200_CMMT_FESTO_LIE | NCMMT_FESTO_LIB\CMMT_FESTO_LIB  |
|-----|-----------------------------------------|---------------------------------------|---------------------------------|
| 戼   | 目(P) 编辑(E) 视图(V) 插入(I) 在线(O)            | 选项(N) 工具(T) 窗口(W) 帮助(H)               |                                 |
| E   | 🛉 🖪 保存项目 昌 🐰 🗎 🗎 🗙                      | ■ 👔 设置(5)                             | 线 🖉 转至离线 🏫 📭 🌆 🗶 🖃 🛄 <在项目中搜索> 🔹 |
|     | 项目树 🗉 🗸                                 | ( 支持包(P)                              |                                 |
|     | 设备                                      | 管理通用站描述文件(GSD) (D)                    |                                 |
|     | 1 1 1 1 1 1 1 1 1 1 1 1 1 1 1 1 1 1 1   | 启动 Automation License Manager(A)      | <                               |
|     |                                         | M 显示参考义本(W)                           |                                 |
| 部   | ▼ CMMT_FESTO_LIB_Prj                    | ① 全局库(G)                              |                                 |

■ 安装功能库文件: (需对下载的功能库文件解压,文件夹中另包含样例程序、指导文档等文件)

| 下载 》 Festo_Drives_PN.zip 》 SupportPortal |     |  |  |  |  |  |  |
|------------------------------------------|-----|--|--|--|--|--|--|
| <b>^</b> 名称 ^                            | 类型  |  |  |  |  |  |  |
| Documentation                            | 文件夹 |  |  |  |  |  |  |
| 📜 Example                                | 文件夹 |  |  |  |  |  |  |
| FAS                                      | 文件夹 |  |  |  |  |  |  |
| 📕 Library                                | 文件夹 |  |  |  |  |  |  |
|                                          |     |  |  |  |  |  |  |
| 1                                        |     |  |  |  |  |  |  |

如下是功能库安装后的展开情况:

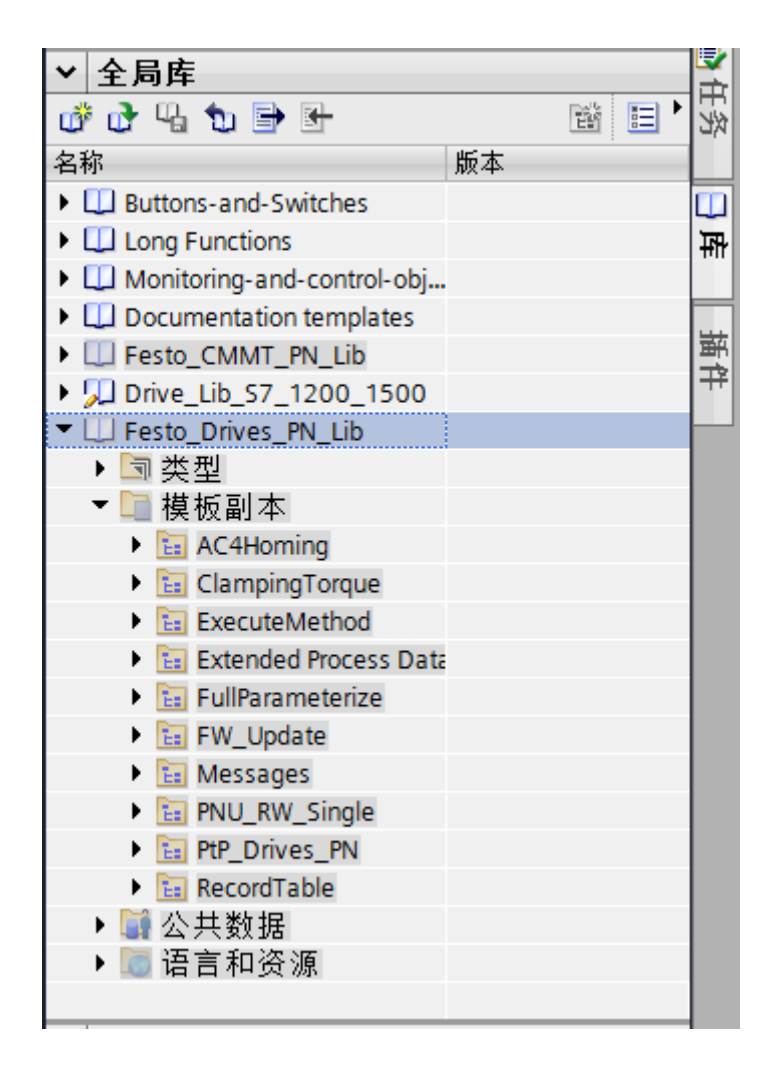

## 3.3 硬件组态

## 3.3.1 添加控制对象 HEPP

如下图展开硬件目录,将 HEPP 加入到 PN 通讯网络中。

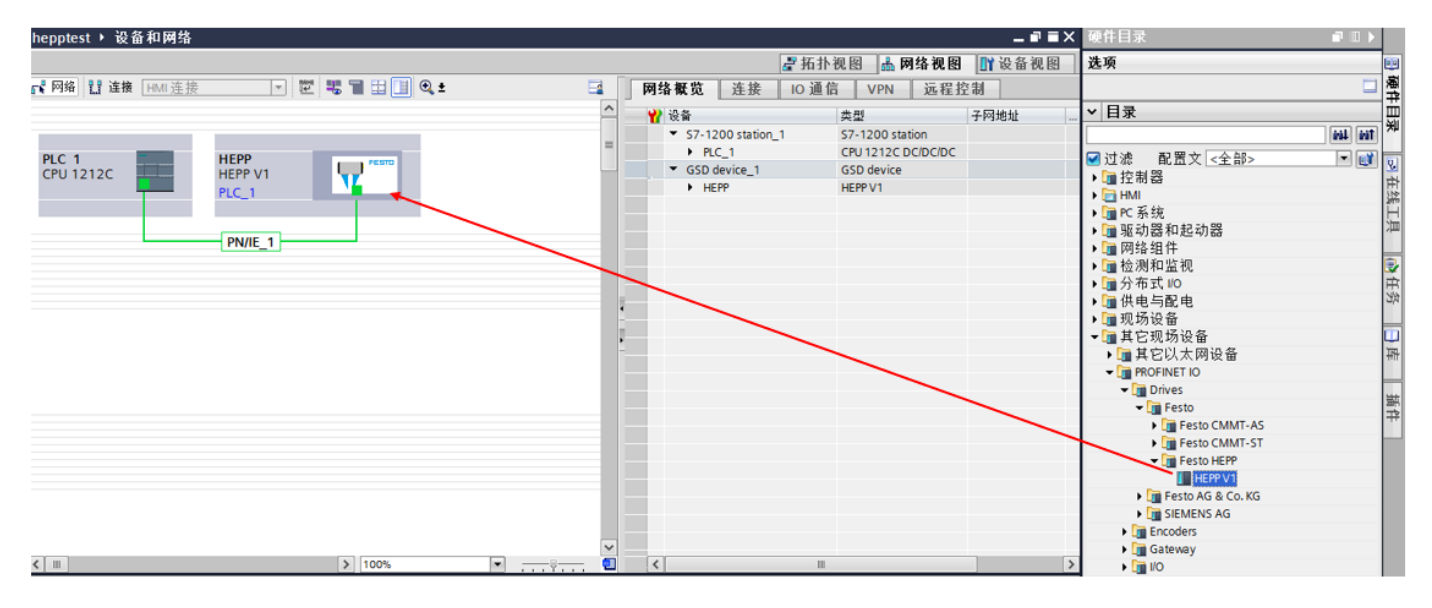

## 3.3.2 添加通讯报文

请根据实际控制要求,选择所需通讯报文,例如:简单PTP控制,选择111报文; AC4 插补控制,选择105报文。 方法如下图,首先删除原来的1号报文和空子模块,再加入111报文和910报文。

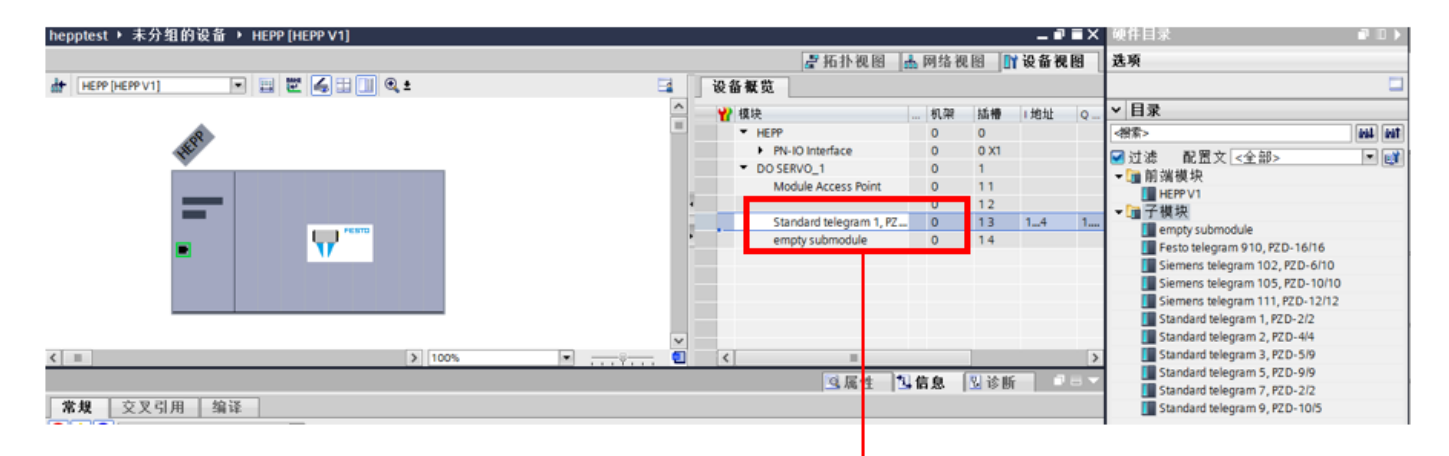

| hepptest > 未分组的设备 > HEPP [HEPP V1] |   |                              |                    |      |      |      |      | _∎∎×             |
|------------------------------------|---|------------------------------|--------------------|------|------|------|------|------------------|
|                                    |   |                              |                    | ┏ 拓打 | 卜视图  | 🔥 网络 | 视图   | 11 设备视图          |
| 🔐 [HEPP [HEPP V1] 💌 🚍 🕎 🍊 🖽 🛄 🔍 ±  |   | 设备概览                         |                    |      |      |      |      |                  |
|                                    | ^ | 🐈 模块                         |                    | 机架   | 插槽   | 1 地址 | Q 地址 | 类型               |
|                                    |   | <ul> <li>HEPP</li> </ul>     |                    | 0    | 0    |      |      | HEPP V1          |
| 2                                  | - | PN-IO II                     | terface            | 0    | 0 X1 |      |      | HEPP             |
| JHP"                               |   | <ul> <li>DO SERVO</li> </ul> | 1                  | 0    | 1    |      |      | DO SERVO         |
| ,                                  |   | Module                       | Access Point       | 0    | 11   |      |      | Module Access    |
|                                    |   |                              | ,                  | 0    | 12   |      |      |                  |
|                                    |   | Siemen                       | is telegram 111, P | 0    | 13   | 124  | 124  | Siemens telegra. |
|                                    |   | Festo te                     | elegram 910, PZD.  | 0    | 14   | 6899 | 6495 | Festo telegram   |
|                                    |   |                              |                    |      |      |      |      |                  |
|                                    |   |                              |                    |      |      |      |      |                  |
|                                    |   |                              |                    |      |      |      |      |                  |
|                                    | • |                              |                    |      |      |      |      |                  |
|                                    |   |                              |                    |      |      |      |      |                  |

## 3.4 功能块调用

## 3.4.1 准备功能块调用框架

在程序块中将 FESTO 功能库里的所需 FB、FC 拖入程序块中。

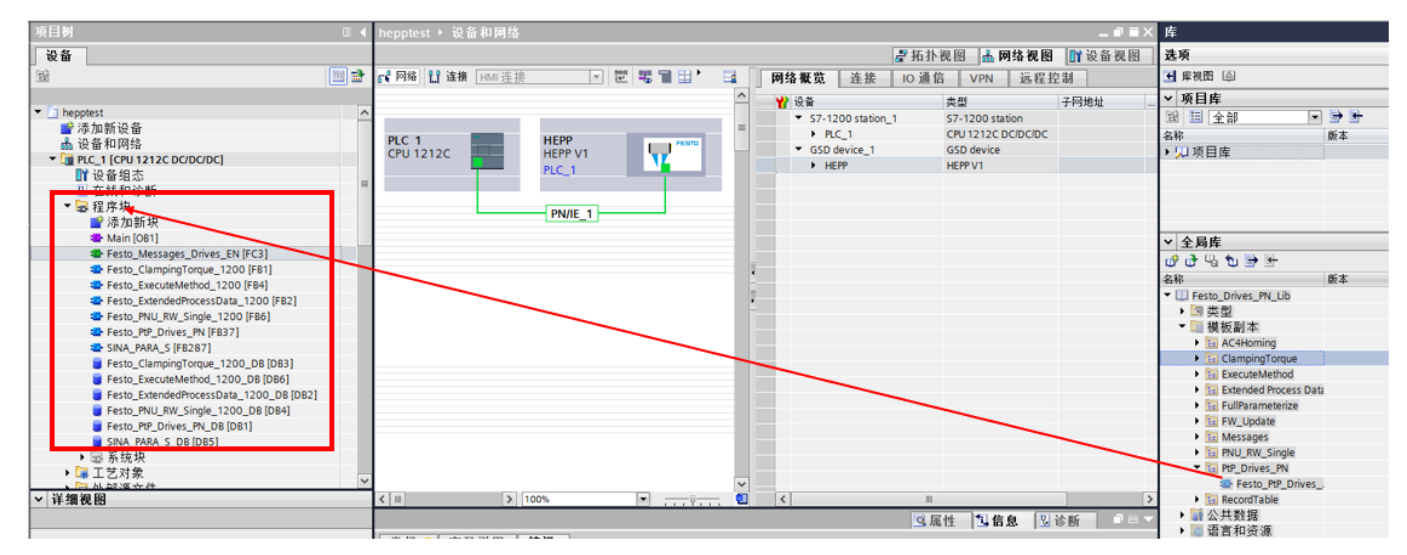

而后在这功能块里调用各功能块,中间过程按需新建背景 DB。

注意: FESTO 功能块对西门子 1200,1500PLC 做了区分,因为西门子 1200PLC 不支持 64 位以及 LINT,ULINT 8 个字节长 度变量类型,所以有如下功能相同,功能块不同的变体,请根据实际情况选用。

### 3.4.2 "Festo\_PtP\_Drives\_PN"功能块

该功能块内部通过 111 报文控制 HEPP。

■ 输入输出定义:

| Signal name        | Variable type | Data type | Description                                                            |
|--------------------|---------------|-----------|------------------------------------------------------------------------|
| ModePos            | VAR_INPUT     | INT       | Function block operating mode selection<br>1= MDI relative positioning |
|                    |               |           | 2= MDI absolute positioning                                            |
|                    |               |           | 3= setup mode                                                          |
|                    |               |           | 4= homing, method configured in FAS                                    |
|                    |               |           | 5= set zero point, current position                                    |
|                    |               |           | 6= record selection mode                                               |
|                    |               |           | 7= jog                                                                 |
|                    |               |           | 8= incremental jog                                                     |
| EnableAxis         | VAR_INPUT     | BOOL      | 1 = switch drive on (STW1.0)                                           |
| CancelTraversing   | VAR_INPUT     | BOOL      | Cancel positioning task, $1 =$ inactive, $0 =$ active                  |
| IntermediateStop   | VAR_INPUT     | BOOL      | Intermediate stop, $1 = $ inactive, $0 = $ active                      |
| Positive           | VAR_INPUT     | BOOL      | 1 = direction of rotation: positive                                    |
| Negative           | VAR_INPUT     | BOOL      | 1 = direction of rotation: negative                                    |
| Jog1               | VAR_INPUT     | BOOL      | 1 = jog in positive direction                                          |
| Jog2               | VAR_INPUT     | BOOL      | 1 = jog in negative direction                                          |
| AckError           | VAR_INPUT     | BOOL      | 1 = acknowledge error                                                  |
| ExecuteMode        | VAR_INPUT     | BOOL      | 1 = execute motion command, depending on ModePos                       |
| ReleaseBrake       | VAR_INPUT     | BOOL      | 1= release break                                                       |
| TravelToFixStop    | VAR_INPUT     | BOOL      | 1 = travel to fixed stop active, for details see Application Node      |
| Position           | VAR_INPUT     | DINT      | MDI target position or record selection                                |
| Velocity           | VAR_INPUT     | DINT      | MDI target velocity                                                    |
| OverV              | VAR_INPUT     | INT       | Velocity override (0 199%)                                             |
| OverAcc            | VAR_INPUT     | INT       | Acceleration override (0 100%)                                         |
| OverDec            | VAR_INPUT     | INT       | Deceleration override (0 100%)                                         |
| ConfigEPos         | VAR_INPUT     | DWORD     | Configuration input (see section 6.5.3 for assignment)                 |
| BaseSpeedValue     | VAR_INPUT     | REAL      | Base speed in FAS, P1.11280701.0.0                                     |
| HardwareID         | VAR_INPUT     | HW_IO     | Hardware address of Festo telegram 111 (see section 4.3.1)             |
| AxisEnabled        | VAR_OUTPUT    | BOOL      | 1 = drive is energised                                                 |
| AxisPosOk          | VAR_OUTPUT    | BOOL      | 1 = target position reached                                            |
| AxisSpFixed        | VAR_OUTPUT    | BOOL      | 1 = drive stopped                                                      |
| AxisAckSetpoint    | VAR_OUTPUT    | BOOL      | 1 = positioning record activated                                       |
| ClampTorqueReached | VAR_OUTPUT    | BOOL      | 1= Clamping torque is reached                                          |
| AxisRef            | VAR_OUTPUT    | BOOL      | 1 = reference point set                                                |
| AxisWarn           | VAR_OUTPUT    | BOOL      | 1 = drive has a warning                                                |
| AxisError          | VAR_OUTPUT    | BOOL      | 1 = drive has an error message                                         |
| Lockout            | VAR_OUTPUT    | BOOL      | 1 = switch-on inhibit active                                           |
| ActVelocity        | VAR_OUTPUT    | DINT      | Current velocity                                                       |

| ActPosition | VAR_OUTPUT | DINT | Current position in user units                                               |
|-------------|------------|------|------------------------------------------------------------------------------|
| ActMode     | VAR_OUTPUT | INT  | Currently active operating mode of the function block                        |
| EposZSW1    | VAR_OUTPUT | INT  | Status of POS_ZSW1 in the drive                                              |
| EposZSW2    | VAR_OUTPUT | INT  | Status of POS_ZSW2 in the drive                                              |
| ActWarn     | VAR_OUTPUT | INT  | Current warning number in the drive                                          |
| ActFault    | VAR_OUTPUT | INT  | Current error number in the drive (see section 6.6)                          |
| Error       | VAR_OUTPUT | BOOL | 1 = error pending at function block                                          |
| Status      | VAR_OUTPUT | INT  | Function block status read-out (see section 6.5.1)                           |
| DiagID      | VAR_OUTPUT | WORD | Diagnostics number of DPRD/WR_DAT, read out when status = 16#8600 or 16#8601 |

■ HardwareID 的输入内容如下:

| "Festo_PtP_         | Drives_PN"       | hei | notest ト PLC 1 [CPL  1212C DC/DC/DC] ト PLC ∛ | <b>-</b> 冊   |     |       | _ 2 5         |
|---------------------|------------------|-----|----------------------------------------------|--------------|-----|-------|---------------|
| EN                  | ENO              | _   |                                              |              |     | 一方里   | - 田白巻恩 - 五谷巻恩 |
| 0 — ModePos         | AxisEnabled —0   |     |                                              |              |     | 11 突里 | □ 用厂吊里 ☆ ぷ 吊里 |
| O — EnableAxis      | AxisPosOk0       |     |                                              |              |     |       | E             |
| CancelTraversin     | AxisSpFixed —    |     | PLC 变量                                       |              |     |       |               |
| 1 <u> </u>          | AxisAckSetpoint0 |     | 名称                                           | 数据类型         | 值   | 注释    |               |
| Intermediates to    | ClampTorqueRe    | 22  | Local~AL_2_1                                 | Hw_SubModule | 263 |       |               |
| 0 Periting          | achedfalse       | 23  | Local~DI_8_DQ_6_1                            | Hw_SubModule | 264 |       |               |
| 0 —Positive         | AxisRef          | 24  | Local~Pulse_1                                | Hw_Pwm       | 265 |       |               |
| 0 — Negative        | AxisWam —        | 25  | Local~Pulse_2                                | Hw_Pwm       | 266 |       |               |
| 0 — Jog1            | AxisError        | 26  | Local~Pulse_3                                | Hw_Pwm       | 267 |       |               |
| 0 — Jog2            | Lockout          | 27  | Local~Pulse_4                                | Hw_Pwm       | 268 |       |               |
| O — AckError        | ActVelocity -0.0 | 28  | E OB_Main                                    | OB_PCYCLE    | 1   |       |               |
| 0 — ExecuteMode     | ActPosition -0   | 29  | Local~PROFINET_IO-System                     | Hw_loSystem  | 269 |       |               |
| 0 — ReleaseBrake    |                  | 30  | HEPP~Proxy                                   | Hw_SubModule | 272 |       |               |
| 0 — TravelToFixStop | CD-2CME          | 31  | HEPP~IODevice                                | Hw_Device    | 270 |       |               |
| 0 -Position         | EPOS2S WI        | 32  | HEPP~PN-IO_Interface                         | Hw_Interface | 273 |       |               |
| 0 -Velocity         | EPos2S W2        | 33  | HEPP~PN-IO_Interface~Port_1                  | Hw_Interface | 274 |       |               |
| 100 - OverV         | ActWarn          | 34  | HEPP~PN-IO_Interface~Port_2                  | Hw_Interface | 275 |       |               |
|                     | ActFault — 0     | 35  | EPP~Head                                     | Hw_SubModule | 276 |       |               |
| 100 00000           | Error0           | 36  | HEPP~DO_SERVO_1~Module_Access_Point          | Hw_SubModule | 278 |       |               |
| OverDec             | Status — 0       | 37  | EPP~DO_SERVO_1                               | Hw_SubModule | 279 |       |               |
| ConfigEPos          | DiagID0          | 38  | EPP~DO_SERVO_1~Siemens_telegram_111PZD-      | Hw_SubModule | 281 |       |               |
| Bases peed valu     |                  | 39  | HEPP~DO_SERVO_1-Festo_telegram_910PZD-16     | Hw_SubModule | 280 |       |               |

## 3.4.3 "Festo\_Messages\_Drives\_XX"功能块

该功能块用作解析 HEPP 控制器上的错误和警告代码,以字符串形式输出,可选用德文 DE 或英文 EN。

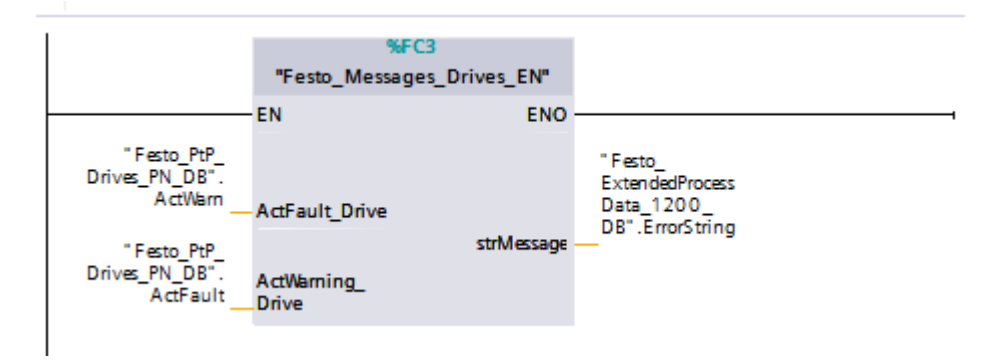

## 3.4.4 "Festo\_PNU\_RW\_Single "+Festo\_ExecuteMethod 功能块

此功能块用于读取或设置 HEPP 控制器内的单个参数+系统参数执行功能。 因功能块内部通过 111 报文控制 HEPP,所以 Hardwareld 与 PTP 功能块一样。

| 项目树 🛛                               |      | hepptest    | ▶ PLC_1 [CPU 1212C DC/DC/DC] ▶ PLC 变量     |              |                 |
|-------------------------------------|------|-------------|-------------------------------------------|--------------|-----------------|
| 设备                                  |      |             |                                           |              |                 |
|                                     | •    |             |                                           |              |                 |
|                                     |      | 미(亦         | 2                                         |              |                 |
| ▼ D henntest                        | ~    | FLC 文 ·     | <b>起</b>                                  | 新报类刑         | 佔               |
|                                     | -    | 28 🗐 OF     | Main                                      |              | 1               |
| ▲ 设备和网络                             |      | 29 JE LO    | cal~PROFINET_IO-System                    | Hw loSystem  | 269             |
| PLC_1 [CPU 1212C DC/DC/DC]          |      | 30 🔎 HE     | PP~Proxy                                  | Hw_SubModule | 272             |
| ▋】 设备组态                             |      | 31 🖉 HE     | PP~IODevice                               | Hw_Device    | 270             |
| 🛚 在线和诊断                             | ≡    | 32 🔎 HE     | PP~PN-IO_Interface                        | Hw_Interface | 273             |
| ▶ 🔤 程序块                             |      | 33 🛛 💂 HE   | PP~PN-IO_Interface~Port_1                 | Hw_Interface | 274             |
| ▶ 🙀 工艺对象                            |      | 34 🖉 HE     | PP~PN-IO_Interface~Port_2                 | Hw_Interface | 275             |
| ▶ 圖 外部源文件                           |      | 35 🐙 HE     | PP~Head                                   | Hw_SubModule | 276             |
| ▶ 🔄 PLC 受重                          |      | 36 🖉 HE     | PP~DO_SERVO_1~Module_Access_Point         | Hw_SubModule | 278             |
| ▼Log PLC 数据类型                       |      | 37 🐙 HE     | PP~DO_SERVO_1                             | Hw_SubModule | 279             |
| ■ 添加新数据类型                           |      | 38 💒 HE     | PP~DO_SERVO_1~Siemens_telegram_111PZD-1,  | Hw_SubModule | 281             |
| ▶□□ 参玩频据关望                          |      | 39 📯 HE     | PP~DO_SERVO_1~Pesto_telegram_910P2D-16_16 | Hw_SubModule | 280             |
| ▶ □ 在线备份                            |      |             |                                           |              |                 |
| <ul> <li>Traces</li> </ul>          |      |             |                                           |              |                 |
| ▶ 🏨 设备代理数据                          |      |             |                                           |              |                 |
| 12 程序信息                             |      |             |                                           |              |                 |
| PLC 报警文本列表                          |      |             |                                           |              |                 |
| ▶ 🛅 本地模块                            |      |             |                                           |              |                 |
|                                     |      |             |                                           |              |                 |
| 1 丰益组的设备                            |      |             |                                           |              |                 |
| %DR                                 | 4    |             |                                           |              | KDR6            |
| "Festo F                            | NU   |             |                                           | -            | Festo           |
| RW_Sin                              | gle_ | -           |                                           | Execu        | teMethod_       |
| 1200_                               | DB"  |             |                                           | 120          | D0_D8"          |
| %FB                                 | 6    |             |                                           |              | %FB4            |
| "Festo_PNU_RW_                      | Sing | gle_1200"   |                                           | "Festo_Execu | iteMethod_1200" |
| EN                                  |      | ENO         |                                           | EN           | ENO             |
| 0 — Enable                          |      | Busy        | O false                                   | Execute      | Done —false     |
| 0 — ReadWrite                       |      | Done        | 1 0                                       | Methodid     | Busy0           |
| 0 — ParameterNo                     | Val  | ueReadREAL  | 0.0                                       | MAP_         | Error — false   |
| 0 — Subindex                        | Val  | lueReadDINT | 0                                         | Hardwareld   | Errorld -0      |
|                                     | Va   | lueReedROO  | -                                         |              | ErrorString     |
|                                     |      | L           | false                                     |              | choisung —      |
| V — ValueWriteDINT<br>ValueWriteDOO |      | Error       |                                           |              |                 |
| false I                             |      | Errorda     | 0                                         |              |                 |
| 16401                               |      | Enond       |                                           |              |                 |
| ID#UI — AxisNo                      |      |             |                                           |              |                 |

■ 各管脚含义:

281 — hardwareld

| Signal name    | Variable type | Data type | Description                                                                                                  |
|----------------|---------------|-----------|----------------------------------------------------------------------------------------------------|
| Enable         | VAR_INPUT     | BOOL      | 1 = starts the request                                                                                       |
| ReadWrite      | VAR_INPUT     | BOOL      | 1 = write, 0 = read                                                                                          |
| ParameterNo    | VAR_INPUT     | INT       | Parameter number (PNU)                                                                                       |
| Subindex       | VAR_INPUT     | INT       | Subindex number                                                                                              |
| ValueWriteREAL | VAR_INPUT     | REAL      | Value to write (REAL)                                                                                        |
| ValueWriteLINT | VAR_INPUT     | LINT      | Value to write (LINT)                                                                                        |
| ValueWriteBOOL | VAR_INPUT     | BOOL      | Value to write (BOOL)                                                                                        |
| AxisNo         | VAR_INPUT     | BYTE      | Axis number (default = 1)                                                                                    |
| HardwareID     | VAR_INPUT     | HW_IO     | Hardware address of the Module Access Points (see<br>Figure 4-5: System constant of the Module Access Point) |
| Busy           | VAR_OUTPUT    | BOOL      | 1 = function block in progress                                                                               |
| Done           | VAR_OUTPUT    | BOOL      | 1 = function block is done                                                                                   |

| ValueReadREAL | VAR_OUTPUT | REAL  | Read value in REAL format |
|---------------|------------|-------|---------------------------|
| ValueReadLINT | VAR_OUTPUT | LINT  | Read value in LINT format |
| ValueReadBOOL | VAR_OUTPUT | BOOL  | Read value in BOOL format |
| Error         | VAR_OUTPUT | BOOL  | 1 = error occured         |
| ErrorID       | VAR_OUTPUT | DWORD | Error number see 6.6.1    |

■ ErrorID 含义:

| ErrorID     | Meaning                                 | Remedy                     |
|-------------|-----------------------------------------|----------------------------|
| 16#00001010 | HardwareID = 0                          | Check MAP_HardwareID input |
| 16#00001000 | Unknown data type                       | Check PNU and Subindex     |
| 16#00001001 | reserved data type                      | Check PNU and Subindex     |
| 16#00001002 | Undefined response ID                   | Contact the Festo support  |
| 16#00001003 | Negative response from motor controller | PNU und Subindex prüfen    |
| 16#4XXXXXXX | Profidrive ErrorCode                    | Contact the Festo support  |

## 3.4.5 "Festo\_ExtendedProcessData"功能块

该功能块最多可读取、写入各 8 个控制器参数(总长度≤32 字节)。

PLC 功能块上,数据从电机控制器中读取,并在 In\_EPD\_ObjectX 上做为 PLC 输入;类似地,要写给电机控制器的数据被 放置在 Out\_EPD\_ObjectX 中,作为电机控制器的输入。

|   | Exte<br>Dat<br>"Festo_Exte            | Festo_<br>ndedProcess<br>DB"<br>%FB2<br>ndedProcessData_<br>1200" | hepptest 	 PLC_1 [CPU 12                               | 212C DC/DC/DC] ) PLC 变量                                                       |            | ● 2 2 2 2 1 2 月户常量 | _ II =><br>2 _ II =><br>2 _ II 系统常量 |
|---|---------------------------------------|-------------------------------------------------------------------|--------------------------------------------------------|-------------------------------------------------------------------------------|------------|--------------------|-------------------------------------|
| Г | EN<br>EPD_<br>280 HardwarelD          | ENO<br>Error — false                                              | PLC 变量<br>名称                                           | 救援类型                                                                          | 值          | 注释                 |                                     |
| L | 0Input                                | ErrorString —                                                     | 22 Local-AI_2_1<br>23 Local-DI_8_DQ_6_1                | Hw_SubModule<br>Hw_SubModule                                                  | 263<br>264 |                    | -                                   |
|   | EPD_Config_<br>0Output                | In_EPD_Object0 -0.0<br>In_EPD_Object1 -0.0                        | 24 Local~Pulse_1<br>25 Local~Pulse_2                   | Hw_Pwm<br>Hw_Pwm                                                              | 265<br>266 |                    |                                     |
|   | 0.0Object0                            | In_EPD_Object2 -0.0<br>In_EPD_Object3 -0.0                        | 26 Local~Pulse_3<br>27 Local~Pulse_4                   | Hw_Pwm<br>Hw_Pwm                                                              | 267<br>268 |                    |                                     |
|   | 0.0Object1<br>Out EPD                 | In_EPD_Object4 -0.0<br>In_EPD_Object5 -0.0                        | 28 💭 OB_Main<br>29 💭 Local~PROFINET_IO-Sy              | vstem Hw_loSystem                                                             | 1<br>269   |                    |                                     |
|   | 0.0Object2<br>Out_EPD_                | In_EPD_Object6 -0.0                                               | 30 E HEPP-Proxy<br>31 E HEPP-TODevice                  | Hw_SubModule<br>Hw_Device                                                     | 272<br>270 |                    |                                     |
|   | 0.0Object3<br>Out_EPD_                | m_crb_objach ==0.0                                                | 32 E HEPP~PN-IO_Interface<br>33 E HEPP~PN-IO_Interface | Hw_Interface<br>Hw_Interface                                                  | 273<br>274 |                    |                                     |
|   | 0.0Object4<br>Out_EPD_<br>0.0 Object5 |                                                                   | 34 💭 HEPP~PN-IO_Interface-<br>35 💭 HEPP~Head           | Port_2 Hw_Interface<br>Hw_SubModule                                           | 275<br>276 |                    |                                     |
|   | Out_EPD_<br>0.0Object6                |                                                                   | 36 💭 HEPP~DO_SERVO_1~N<br>37 💭 HEPP~DO_SERVO_1         | Iodule_Access_Point Hw_SubModule                                              | 278<br>279 |                    |                                     |
|   | Out_EPD_<br>0.0Object7                |                                                                   | 38 💭 HEPP~DO_SERVO_1~S<br>39 💭 HEPP~DO_SERVO_1~F       | iemens_telegram_111PZD-' Hw_S0bModule<br>esto_telegram_910PZD-16_ Hw_SubModul | 281<br>280 |                    |                                     |

### 3.4.6 "Festo\_ClampingTorque"功能块

该功能块用于力模式下夹紧扭矩的设定值。根据需要填写百分比,功能块会自动识别机械夹具的大小和设置相应的扭矩如: "PrecentForce"填入 40 后,扭矩值将自动设定额定扭矩 \* 40% Nm

因功能块内部通过 111 报文控制 HEPP,所以 Hardwareld 与 PTP 功能块一样。

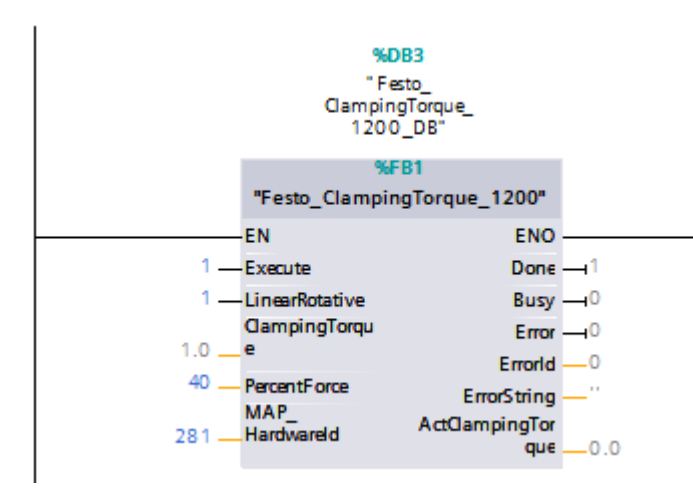

#### 3.4.7 编译并下载程序在线监控

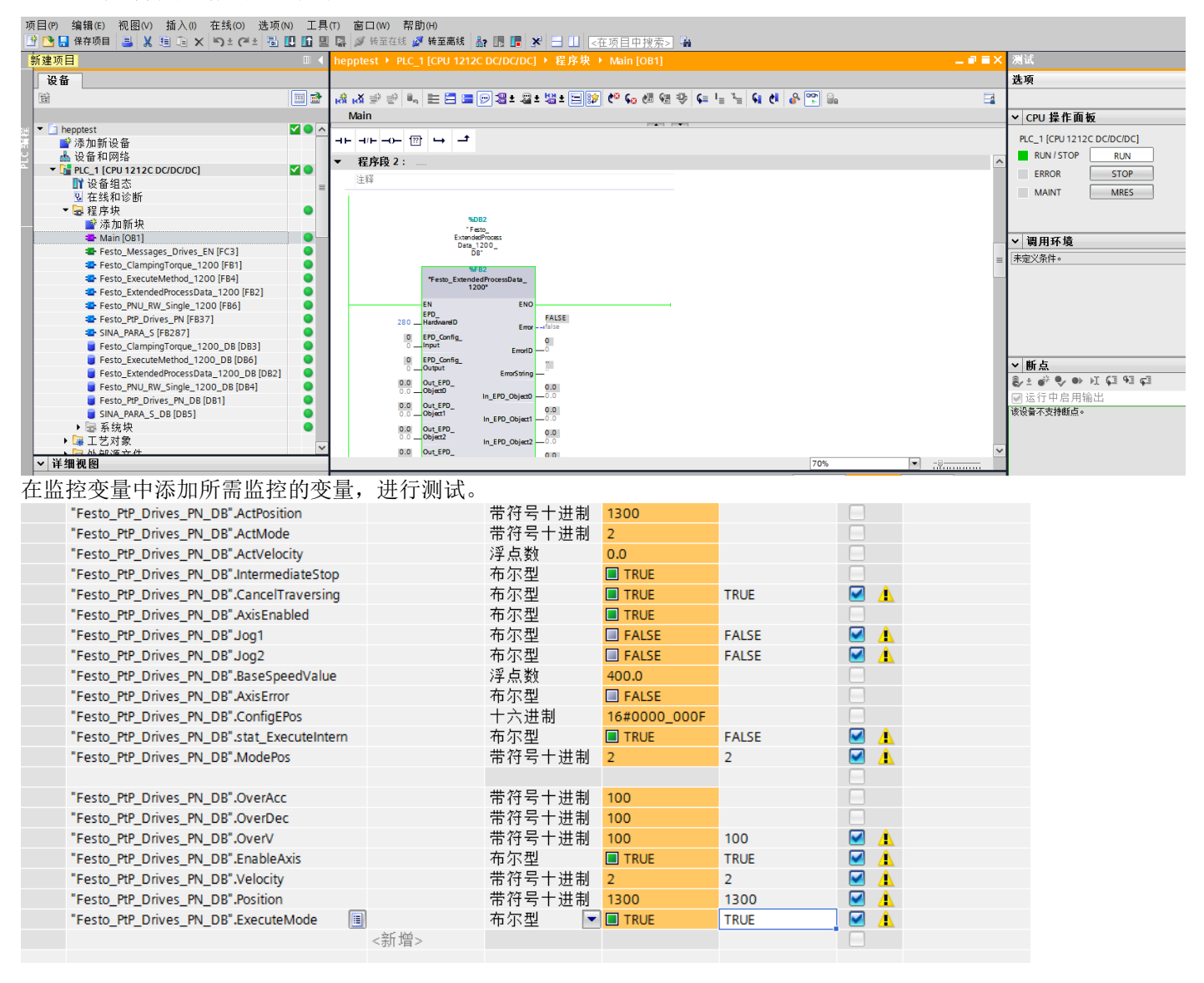

## 4 功能块使用演示

#### 4.1 Festo\_PtP\_Drives\_PN 演示

### 4.1.1 使能驱动器

ModPos=1或 2或其他非 0模式(如果为 0会导致功能块报错,代码 16#8202) ConfigEPos=16#00000003或ConfigEPos=16#0000000F(激活了软限位及硬限位功能) CancelTraversing=True

## IntermediateStop=True

### EnableAxis=True (需要上升沿激活并保持高电平) 成功使能驱动器时 AxisEnabled=True

| 名称                                        | 地址 | 显示格式   | 监视值          | 名称                                         | 地址 | 显示格式     | 监视值          |
|-------------------------------------------|----|--------|--------------|--------------------------------------------|----|----------|--------------|
| "Festo_PtP_Drives_PN_DB".ModePos          |    | 带符号十进制 | • 1          | "Festo_PtP_Drives_PN_DB".ModePos           |    | 带符号十进制 📕 | 1            |
| "Festo_PtP_Drives_PN_DB".EnableAxis       | _  | 布尔型    | FALSE        | "Festo_PtP_Drives_PN_DB".EnableAxis        |    | 布尔型      |              |
| "Festo_PtP_Drives_PN_DB".CancelTraversing |    | 布尔型    | TRUE         | *Festo_PtP_Drives_PN_DB*.CancelTraversing  | _  | 布尔型      | TRUE         |
| "Festo_PtP_Drives_PN_DB".IntermediateStop |    | 布尔型    | TRUE         | "Festo_PtP_Drives_PN_DB".IntermediateStop  |    | 布尔型      | TRUE         |
| "Festo_PtP_Drives_PN_DB".Positive         |    | 布尔型    | FALSE        | "Festo_PtP_Drives_PN_DB".Positive          |    | 布尔型      | FALSE        |
| *Festo_PtP_Drives_PN_DB*.Negative         |    | 布尔型    | FALSE        | "Festo_PtP_Drives_PN_DB".Negative          |    | 布尔型      | FALSE        |
| "Festo_PtP_Drives_PN_DB".Jog1             |    | 布尔型    | FALSE        | "Festo_PtP_Drives_PN_DB".Jog1              |    | 布尔型      | FALSE        |
| "Festo_PtP_Drives_PN_DB".Jog2             |    | 布尔型    | FALSE        | "Festo_PtP_Drives_PN_DB".Jog2              |    | 布尔型      | FALSE        |
| "Festo_PtP_Drives_PN_DB".AckError         |    | 布尔型    | FALSE        | "Festo_PtP_Drives_PN_DB".AckError          |    | 布尔型      | FALSE        |
| "Festo_PtP_Drives_PN_DB".ExecuteMode      |    | 布尔型    | FALSE        | "Festo_PtP_Drives_PN_DB".ExecuteMode       |    | 布尔型      | FALSE        |
| "Festo_PtP_Drives_PN_DB".ReleaseBrake     |    | 布尔型    | FALSE        | "Festo_PtP_Drives_PN_DB".ReleaseBrake      |    | 布尔型      | FALSE        |
| "Festo_PtP_Drives_PN_DB".TravelToFixStop  |    | 布尔型    | FALSE        | "Festo_PtP_Drives_PN_DB".TravelToFixStop   |    | 布尔型      | FALSE        |
| "Festo_PtP_Drives_PN_DB".Position         |    | 带符号十进制 | 10000        | "Festo_PtP_Drives_PN_DB".Position          |    | 带符号十进制   | 10000        |
| "Festo_PtP_Drives_PN_DB".Velocity         |    | 带符号十进制 | 3            | "Festo_PtP_Drives_PN_DB".Velocity          |    | 带符号十进制   | 3            |
| "Festo_PtP_Drives_PN_DB".OverV            |    | 带符号十进制 | 100          | "Festo_PtP_Drives_PN_DB".OverV             |    | 带符号十进制   | 100          |
| "Festo_PtP_Drives_PN_DB".OverAcc          |    | 带符号十进制 | 100          | "Festo_PtP_Drives_PN_DB".OverAcc           |    | 带符号十进制   | 100          |
| *Festo_PtP_Drives_PN_DB*.OverDec          |    | 带符号十进制 | 100          | "Festo_PtP_Drives_PN_DB".OverDec           |    | 带符号十进制   | 100          |
| "Festo_PtP_Drives_PN_DB".ConfigEPos       |    | 十六进制   | 16#0000_0003 | "Festo_PtP_Drives_PN_DB".ConfigEPos        |    | 十六进制     | 16#0000_0003 |
| "Festo_PtP_Drives_PN_DB".BaseSpeedValue   |    | 浮点数    | 400.0        | "Festo_PtP_Drives_PN_DB".BaseSpeedValue    |    | 浮点数      | 400.0        |
| "Festo_PtP_Drives_PN_DB".HardwareId       |    | 无符号十进制 | 265          | "Festo_PtP_Drives_PN_DB".HardwareId        |    | 无符号十进制   | 265          |
| "Festo_PtP_Drives_PN_DB".AxisEnabled      |    | 布尔型    | FALSE        | "Festo_PtP_Drives_PN_DB".AxisEnabled       |    | 布尔型      | TRUE         |
| "Festo_PtP_Drives_PN_DB".AxisPosOk        |    | 布尔型    | FALSE        | "Festo_PtP_Drives_PN_DB".AxisPosOk         |    | 布尔型      | TRUE         |
| "Festo_PtP_Drives_PN_DB".AxisSpFixed      |    | 布尔型    | TRUE         | "Festo_PtP_Drives_PN_DB".AxisSpFixed       |    | 布尔型      | TRUE         |
| "Festo_PtP_Drives_PN_DB".AxisAckSetpoint  |    | 布尔型    | FALSE        | "Festo_PtP_Drives_PN_DB".AxisAckSetpoint   |    | 布尔型      | FALSE        |
| "Festo_PtP_Drives_PN_DB".ClampTorqueReach | ed | 布尔型    | FALSE        | "Festo_PtP_Drives_PN_DB".ClampTorqueReache | ed | 布尔型      | FALSE        |
| "Festo_PtP_Drives_PN_DB".AxisRef          |    | 布尔型    | FALSE        | "Festo_PtP_Drives_PN_DB".AxisRef           |    | 布尔型      | FALSE        |
| "Festo_PtP_Drives_PN_DB".AxisWarn         |    | 布尔型    | FALSE        | "Festo_PtP_Drives_PN_DB".AxisWarn          |    | 布尔型      | FALSE        |
| "Festo_PtP_Drives_PN_DB".AxisError        |    | 布尔型    | FALSE        | "Festo_PtP_Drives_PN_DB".AxisError         |    | 布尔型      | FALSE        |
| "Festo_PtP_Drives_PN_DB".Lockout          |    | 布尔型    | FALSE        | "Festo_PtP_Drives_PN_DB".Lockout           |    | 布尔型      | FALSE        |
| "Festo_PtP_Drives_PN_DB".ActVelocity      |    | 浮点数    | 0.0          | "Festo_PtP_Drives_PN_DB".ActVelocity       |    | 浮点数      | 0.0          |
| "Festo_PtP_Drives_PN_DB".ActPosition      |    | 带符号十进制 | 524          | "Festo_PtP_Drives_PN_DB".ActPosition       |    | 带符号十进制   | 524          |
| "Festo_PtP_Drives_PN_DB".ActMode          |    | 带符号十进制 | 0            | "Festo_PtP_Drives_PN_DB".ActMode           |    | 带符号十进制   | 0            |
| "Festo_PtP_Drives_PN_DB".EPosZSW1         |    | 十六进制   | 16#0000      | "Festo_PtP_Drives_PN_DB".EPosZSW1          |    | 十六进制     | 16#8000      |
| "Festo_PtP_Drives_PN_DB".EPosZSW2         |    | 十六进制   | 16#0001      | "Festo_PtP_Drives_PN_DB".EPosZSW2          |    | 十六进制     | 16#0004      |
| "Festo_PtP_Drives_PN_DB".ActWarn          |    | 十六进制   | 16#0000      | "Festo_PtP_Drives_PN_DB".ActWarn           |    | 十六进制     | 16#0000      |
| "Festo_PtP_Drives_PN_DB".ActFault         |    | 十六进制   | 16#0000      | "Festo_PtP_Drives_PN_DB".ActFault          |    | 十六进制     | 16#0000      |
| "Festo_PtP_Drives_PN_DB".Error            |    | 布尔型    | FALSE        | "Festo_PtP_Drives_PN_DB".Error             |    | 布尔型      | FALSE        |
| "Festo_PtP_Drives_PN_DB".Status           |    | 十六进制   | 16#7002      | "Festo_PtP_Drives_PN_DB".Status            |    | 十六进制     | 16#7002      |
| *Fecto PtP Driver PN DR* DiagID           |    | 十六年朝   | 16#0000      | "Festo PtP Drives PN DR" DiagID            |    | 十步推到     | 16#0000      |

## 4.1.2 设置 CancelTraversing 和 IntermediateStop

- CancelTraversing, IntermediateStop 对于绝对位置定位模式、相对位置定位模式、记录表模式有效,在正常控制时必须将其设置为 True
- 运动过程中设置 CancelTransing=False,轴按最大减速度停止,终止当前任务,轴停止后,AxisPosOK 变为 True,可进行运行模式的切换。
- 运动过程中设置 IntermediateStop=False,轴按当前任务中的减速度进行停止,AxisPosOK 保持 False 状态,暂停当前 任务,再次设置 IntermediateStop=True 时,轴会继续执行当前的任务,不需要再次触发 ExecuteMode。轴静止后可 进行运行模式的切换。

### 4.1.3 驱动器寻零(4)

ModePos=4 设置寻零模式(寻零方式默认挡块寻零) OverAcc、OverDec 设置寻零时加减速度倍率,OverV 设置寻零时速度倍率; ExecuteMode 上升沿激活寻零。

寻零过程中 AxisRef 为 False,寻零成功后 AxisRef 为 True,可通过 AxisRef 复位 ExecuteMode。

注意 1: 寻零过程, ExecuteMode 需保持高电平到寻零成功; 寻零过程中将 ExecuteMode 置 0, 则寻零过程被中断;

### 4.1.4 绝对位置定位(2)

ModPos=2 设置绝对定位模式 OverAcc、OverDec 设置定位时加减速度倍率,OverV 设置定位时速度倍率, Position、Velocity 设置目标位置和定位速度, ExecuteMode 上升沿激活定位操作,运动过程中 AxisPosOK 为 False,运动完成时 AxisPosOK 为 True,

## <mark>注意:</mark>

- 1. 对于绝对位置定位模式,当前正在运行的任务可以通过 ExecuteMode 上升沿被新任务替换,也就是说会按照新的 Position、Velocity、OverAcc、OveDec 去执行新任务,并且任务切换时速度不会跳变为 0,而是在当前速度基础上, 按照新的加减速度运动。OverV 在定位过程中,可以实时生效。
- 2. 定位模式下, ExecuteMode 上升沿启动定位任务之后,可采用 AxisAckSetpoint 复位 ExecuteMode。

使用 Festo PtP 控制 HEPP, 位置单位为 um (0.001mm), 速度单位为 mm/s。

关于爪子的行程,型号上标识的行程是两爪的行程之和,比如 HEPP-28-30-PN-B 的行程 30,单个手指的行程为 15mm。 建议根据不同规格爪子,设置对应的最大速度

| <i>2.2.4</i><br>Nr. | Dyı | <i>namic data</i><br>Description | unit | HEPP-42 | HEPP-36 | HEPP-28 |
|---------------------|-----|----------------------------------|------|---------|---------|---------|
|                     |     | Positioning speed                |      |         |         |         |
| 1                   |     | Positioning speed max.           | mm/s | 100     | 80      | 80      |
|                     |     |                                  |      |         |         |         |
| 2                   |     | Positiong speed max. per<br>Jaw  | mm/s | 50      | 40      | 40      |
|                     |     |                                  |      |         |         |         |
|                     |     | Gripping speed                   |      |         |         |         |
| 3                   |     | Gripping speed max.              | mm/s | 20      | 20      | 20      |
|                     |     |                                  |      |         |         |         |

下图:设置目标位置 10mm, 2mm/s 的定位速度,通过 ExecuteMode 上升沿触发定位。

#### □ ▲ hepptest > PLC\_1 [CPU 1212C DC/DC/DC] > 监控与强制表 > 监控表\_1

|   | 1          | 名称                                               | 地址 | 显示格 监视值           | 修改值          |
|---|------------|--------------------------------------------------|----|-------------------|--------------|
|   | <b>^</b> 1 | "Festo PtP Drives PN DB".ActMode                 |    | 带符号_2             |              |
|   | 2          | "Festo PtP Drives PN DB".ActVelocity             |    | 浮点数 2.314823      |              |
|   | 3          | "Festo_PtP_Drives_PN_DB".IntermediateStop        |    | 布尔型 ITRUE         |              |
|   | 4          | "Festo_PtP_Drives_PN_DB".CancelTraversing        |    | 布尔型 I TRUE        | TRUE         |
|   | 5          | "Festo_PtP_Drives_PN_DB".AxisEnabled             |    | 布尔型 🔲 TRUE        | TRUE         |
|   | 6          | "Festo_PtP_Drives_PN_DB".EnableAxis              |    | 布尔型 🔲 TRUE        | TRUE         |
| • | 7          | "Festo_PtP_Drives_PN_DB".BaseSpeedValue          |    | 浮点数 400.0         | 400.0        |
|   | 8          | "Festo_PtP_Drives_PN_DB".ActWarn                 |    | 十六进. 16#0000      |              |
| • | 9          | "Festo_PtP_Drives_PN_DB".AxisWarn                |    | 布尔型 🔲 FALSE       |              |
|   | 10         | "Festo_PtP_Drives_PN_DB".ConfigEPos              |    | 十六进. 16#0000_0003 | 16#0000_0003 |
|   | 11         | "Festo_PtP_Drives_PN_DB".stat_ExecuteIntern      |    | 布尔型 I TRUE        | FALSE        |
| • | 12         | "Festo_PtP_Drives_PN_DB".ModePos                 |    | 带符号.2             | 2            |
|   | 13         | "Festo_PtP_Drives_PN_DB".AxisError               |    | 布尔型 🔲 FALSE       |              |
| • | 14         | "Festo_PtP_Drives_PN_DB".AckError                |    | 布尔型 🔲 FALSE       | FALSE        |
| • | 15         | "Festo_PtP_Drives_PN_DB".OverV                   |    | 带符号 100           | 100          |
| • | 16         | "Festo_PtP_Drives_PN_DB".Velocity                |    | 带符号 2             | 2            |
| • | 17         | "Festo_PtP_Drives_PN_DB".Position                |    | 带符号 10000         | 10000        |
| • | 18         | "Festo_PtP_Drives_PN_DB".ExecuteMode             | ]  | 布 🔽 🔳 TRUE        | TRUE         |
| ] | 19         | "Festo_PtP_Drives_PN_DB".ActPosition             |    | 带符号. 5691         |              |
| • | 20         | "Festo_PtP_Drives_PN_DB".TravelToFixStop         |    | 布尔型 🔳 TRUE        | TRUE         |
| • | 21         | "Festo_PtP_Drives_PN_DB".ClampTorqueReached      |    | 布尔型 I TRUE        |              |
| • | 22         | "Festo_PtP_Drives_PN_DB".AxisSpFixed             |    | 布尔型 🔳 TRUE        |              |
| • | 23         | "Festo_ExtendedProcessData_1200_DB".ErrorString  |    | 字符串 'no error'    |              |
|   | 24         | "Festo_ClampingTorque_1200_DB".ActClampingTorque |    | 浮点数 0.0474552     |              |
|   | 25         | "Festo PNU RW Single 1200 DB".Enable             |    | 布尔型 🔲 TRUE        | TRUE         |

## 4.1.5 点动模式(7)

设置工作模式 ModePos 为 7(点动模式),继而触发 Jog1 进行正方向点动,或 Jog2 进行负方向点动。 Jog1 或 Jog2 被激活时,轴运动,一旦释放,轴则停止。

注意: 按照默认的点动速度,速度比较大,建议通过参数修改功能块把 11352.0 slow jog1 速度改为 0.001 执行点动,实 际走起来的速度是 1mm/s。

## 4.2 Festo\_Messages\_Drives\_EN 演示-故障诊断

Festo\_PtP\_Drives\_PN 的输出管脚里,包含有 AxisWarn 和 AxisError 输出,提示有无报警和报错,另有管脚 ActWarn 和 ActFault 提示警告和错误的代码;这里可以通过 "Festo\_Messages\_Drives\_EN"进行代码解析。操作如下图:

| 25       *Festo_ExtendedProcessData_1200_DB*.ErrorString       字符串       'Task could not be executed as the drive is not referenced'         与 WEB 在线诊断显示信息一致:                                                                                                    |             | 1<br>"Fe<br>Drives<br>"Fe<br>Drives | G#0065<br>esto_PtP_<br>_PN_DB".<br>ActWarn - ActFault_Dr<br>6#0000<br>esto_PtP_<br>_PN_DB"<br>_PN_DB"<br>ActFault - Drive | %FC3<br>essages_Drives<br>ive<br>strM | ENO<br>Parameter not wr<br>"Festo_<br>ExtendedProcess<br>Data_1200_<br>DB".ErrorString |                                                             |
|----------------------------------------------------------------------------------------------------|-------------|-------------------------------------|----------------------------------------------------------------------------------------------------|---------------------------------------|----------------------------------------------------------------------------------------|-------------------------------------------------------------|
| <ul> <li>← C 命 ▲ 不安全   192.168.0.2/hepp/diagnosis.html</li> <li>▲ ☆ ♥ C</li> <li>HEPP CONTROL</li> <li>INFO PARAMETERISATION DIAGNOSIS</li> <li>Read Current Diagnosis Data</li> <li>Read Diagnosis Memory Acknowledge All</li> <li>Current Diagnosis Data</li> </ul>                                                                                                    | 与 WEB 在线诊断显 | to_ExtendedProcess<br>显示信息一致        | Data_1200_DB".ErrorString                                                                                                 | 字符串                                   | Task could not be executed as the dr                                                   | ive is not referenced'                                      |
| HEPP CONTROL  HEPP CONTROL HEPP CONTROL HEPP | ← C         |                                     | 192.168.0.2/hepp/diagnosis.html                                                                                           |                                       |                                                                                        | A) 🗘 😰 🗘                                                    |
| INFO PARAMETERISATION DIAGNOSIS<br>Read Current Diagnosis Data<br>Current Diagnosis Data                                                                                                    | HEPP C      | ontrol 🕂                            | Ô                                                                                                    |                                       |                                                                                        |                                                             |
| Read Current Diagnosis Data<br>Current Diagnosis Data                                                                                                    | INFO        | PARAMETERISAT                       |                                                                                                    |                                       |                                                                                        |                                                             |
| Current Diagnosis Data                                                                                                    | Read Curr   | rent Diagnosis D                    | ata Read Diagnosis Memory                                                                                                 | Acknowledge All                       |                                                                                        |                                                             |
|                                                                                                    | Curren      | t Diagnosis                         | Data                                                                                                    |                                       |                                                                                        |                                                             |
| Press Button 'Read Current Diagnosis Data' to refresh                                                                                                    | Show 10     | v entries                           | Diagnosis Data' to refresh                                                                                                |                                       |                                                                                        | Search:                                                     |
| Number 1 Status 1 Category 1 D 1 Name 1 Timestamp 1                                                                                                    | Number      | ↑⊥ Status ↑⊥                        | Catagony                                                                                                    | †⊥ <b>⊔</b> †⊥                        | Namo                                                                                   | Timostamn 1                                                 |
|                                                                                                    | Number      |                                     |                                                                                                    | 117571700                             | stylpfo                                                                                | <ul> <li>→ Innestamp + ↓</li> <li>0.15.27.00.210</li> </ul> |
|                                                                                                    |             | 2                                   |                                                                                                    | 117571709                             | stulafa                                                                                | 0.15:57:09:519                                              |
| 5 DIAGNOSIS_LEVEL_STOP_CATEGORY 1 84017219 ioblanored because drivelsNotReferenced 0.15:37:09:266                                                                                                    |             | 5                                   | DIAGNOSIS_LEVEL_INFO                                                                                                    | DRY_1 84017219                        | joblgnored_because_drivelsNotReferenced                                                | 0.15:37:09:266                                              |

注释

### 4.3 力矩模式控制演示

#### 4.3.1 力模式原理说明

西门子将"力矩模式"命名为"运行到固定停止点",该模式本质是一个可以设定输出扭矩的定位任务。

如下图: "运行到固定停止点"功能,伺服首先按设定速度从当前位置接近一个固定停止点(例如工件上),接触后伺服开始进一步建立扭矩直至所需的夹紧扭矩,此过程不会触发常规定位的跟随误差等故障。

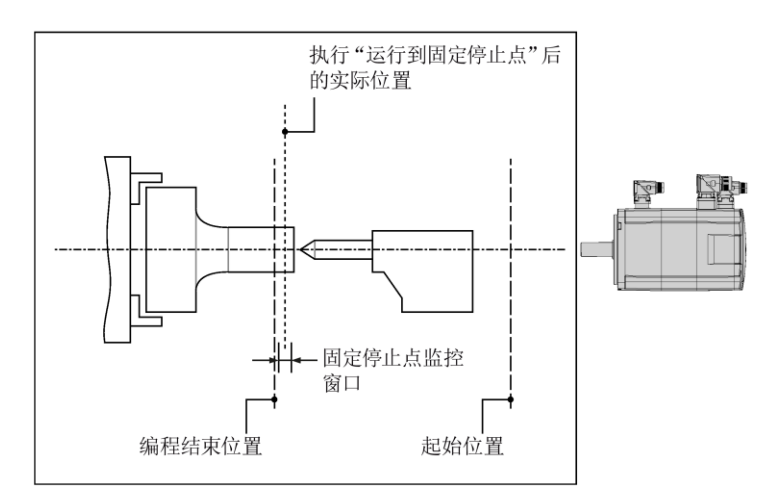

以下为具体控制原理与控制过程:

- 选择运行模式——相对运动模式(1)或绝对运动模式(2);
- 设定位置、速度、加速度、减速度、夹紧扭矩、夹紧扭矩偏移;
- 通过 "STW2.8 Traverse to fixed end stop" 切换至带夹紧扭矩的定位任务(此时闭环限制管理器将限制夹紧扭矩);
- 在任务期间,以下状态位被激活后,following error 报错功能将被屏蔽:
  - ZSW2.8 运行到固定停止点激活
     POS\_ZSW2.14 移至固定停止点激活
- 任务期间,使用 Limit value following error 和 Fixed stop detection damping time 来检测固定停止点。
- 当检测到固定停止点时, "POS\_ZSW2.12 达到固定停止点"会被置位并基于当前位置激活行程限位监视器。
- 当输出扭矩达到预设的夹紧扭矩时, "POS\_ZSW2.13 达到固定点夹紧扭矩"会被置位(见例 1)。
- 在新的行程指令开始之前,夹紧扭矩保持不变。

例 1: 运行到固定停止点,并维持停止状态。

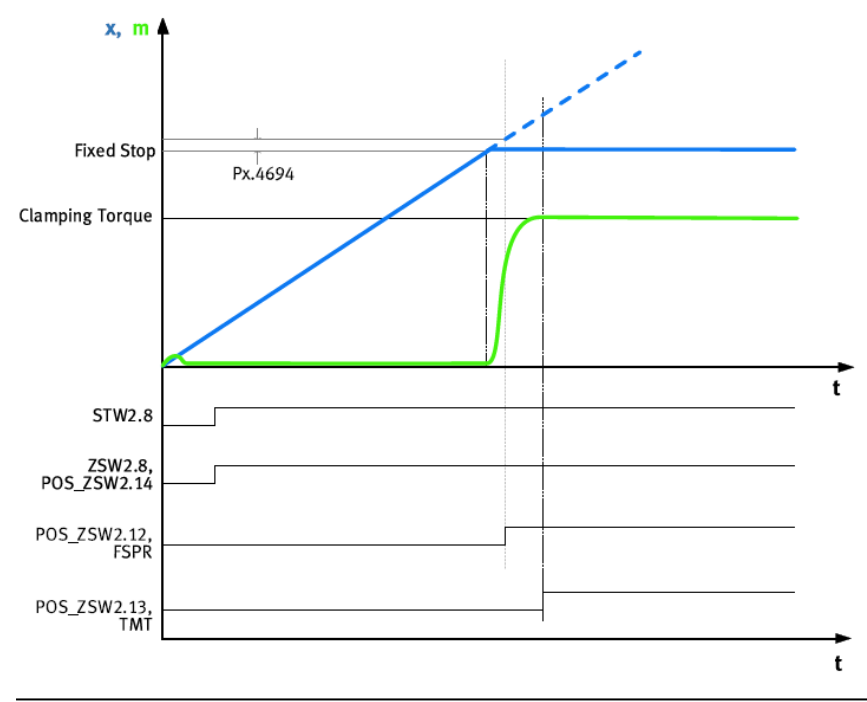

| Name            | Description                                                                   | Parameters |
|-----------------|-------------------------------------------------------------------------------|------------|
| Fixed Stop      | Fixed Stop                                                                    | -          |
| Clamping torque | Clamping torque                                                               | 526801     |
| FSPR            | Motion monitoring function "fixed stop reached" (1 = status reached)          | Px.460     |
| TMT             | Motion monitoring function "target torque range monitor" (1 = status reached) | Px.460     |

例 2: 未检测到固定停止点。

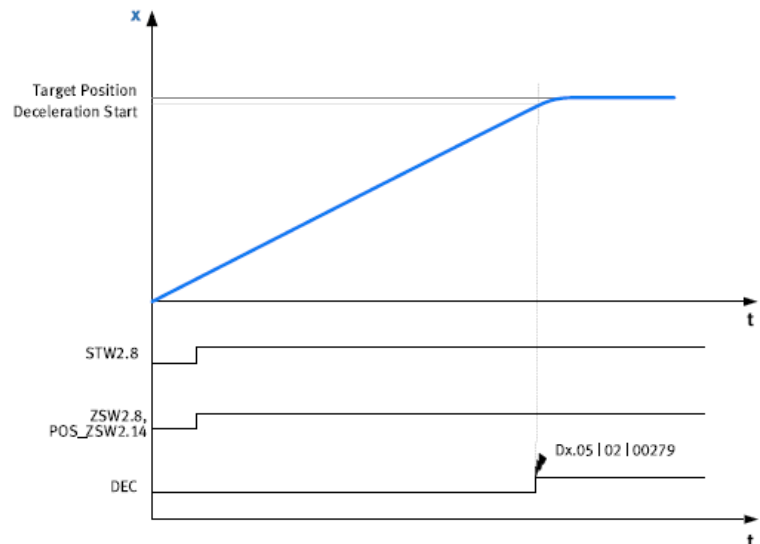

| Name               | Description                                                         | Parameters |
|--------------------|---------------------------------------------------------------------|------------|
| Target position    | Target position                                                     | -          |
| Deceleration start | Start of deceleration                                               | -          |
| DEC                | Motion monitoring function "drive decelerated" (1 = status reached) | Px.460     |
| Dx.05 02  000279   | Diagnostic message Fixed stop not detected                          | -          |

例 3: 到达固定停止点,并进行反馈,但随后保压情况有变。

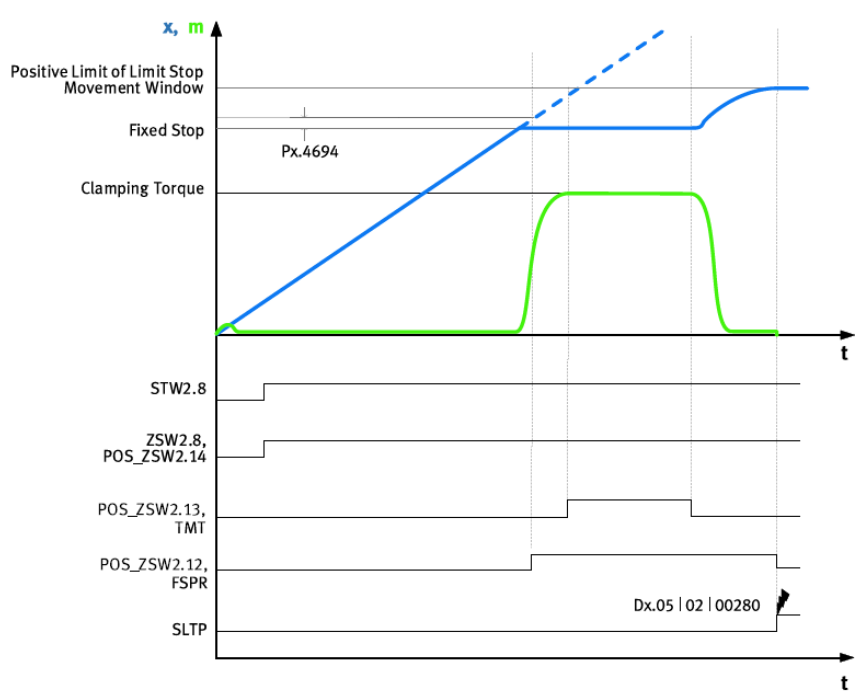

| Name                         | Description                                              | Parameters |
|------------------------------|----------------------------------------------------------|------------|
| Positive Limit of Limit Stop | Stroke limit for detection of a fixed stop               | 11280408   |
| Movement Window              |                                                          | 11280409   |
| Clamping torque              | Clamping torque                                          | 526801     |
| Fixed Stop                   | Fixed Stop                                               | -          |
| TMT                          | Motion monitoring function "target torque range monitor" | Px.460     |
|                              | (1 = status reached)                                     |            |

| FSPR         | Motion monitoring function "fixed stop reached" (1 = status reached)   | Px.460 |
|--------------|------------------------------------------------------------------------|--------|
| SLTP         | Motion monitoring function "stroke limit reached" (1 = status reached) | Px.460 |
| Dx.05l02l280 | Diagnostic message Monitoring window of fixed stop left                | -      |

## 4.3.2 力模式控制

ConfigEPos 中的 Bit30 可用于激活 Travel to fixed stop 功能;如此将 ConfigEPos 设置成 16#4XXX\_XXXX 如不需要软硬限位时,将 ConfigEPos 设置成 16#4000\_0003; 如需要软硬限位时,将 ConfigEPos 设置成 16#4000\_000F;

另外,也可以通过 Festo\_PtP\_Drives\_PN 中的 TravelToFixStop 管脚来激活力模式,与上面 ConfigEPos 的设置效果相同。

## 4.3.3 实例操作步骤

### a) Festo\_ClampingTorque 设置夹持力

通过"Festo\_ClampingTorque"功能块设置夹紧力:

该功能块用于力模式下夹紧扭矩的设定值。根据需要填写百分比,功能块会自动识别机械夹具的大小和设置相应的扭矩如: "PrecentForce"填入 40 后,扭矩值将自动设定额定扭矩 \* 40% Nm

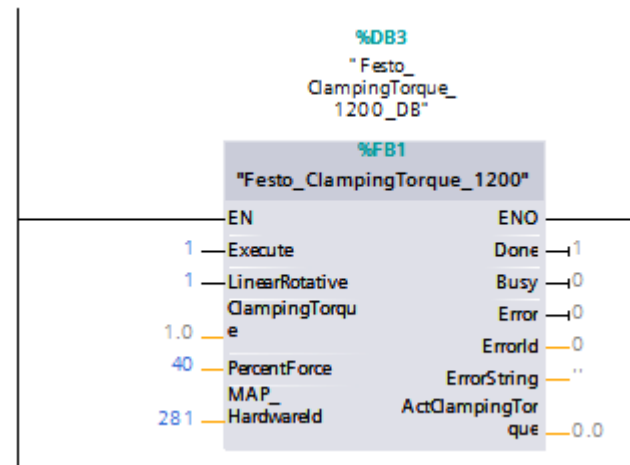

## b) 执行力模式定位

设置 ModePos=1 或 2;

设置 Position 和 Velocity (Position 的值要大于到达固定停止点的位置值,否则无法建立所需输出力); 设置 TravelToFixStop 为 1,或 ConfigEpos 为 16#4XXX\_XXXX; ExecuteMode 引脚 0->1 触发定位,并等待 POS\_ZSW2.12 或 ClampTorqueReached 置 1。

## 4.3.4 力模式监控

当到达固定点夹紧扭矩: ClampTorqueReached 为 1; 当定位完成(扭矩未建立): AxisPosOk 为 1, ClampTorqueReached 为 0; 为提高力模式监控的完整性,可按需加入如下信息作为力模式执行效果的判据:

- 引入停止位置与目标位置比较(ActPosition);
- 引入输出扭矩与设定扭矩比较(<u>910扩展报文实现</u>);
- 引入原始的"POS\_ZSW2.12达到固定停止点", "POS\_ZSW2.13达到固定点夹紧扭矩"判据。

通过 910 扩展报文,来实时监控电机经减速机后的输出扭矩(详见 4.4.2 章节):

由于 HEPP 无法连接 FAS 进行 EPD 读写参数配置,但可以通过使用读写参数功能块来配置。

### 4.4 Festo\_PNU\_RW\_Single 演示

PLC 可以通过"Festo\_PNU\_RW\_Single"功能块对 HEPP 内部的 PNU 参数进行读写,以实现更多功能。每个参数对应的 PNU 号可从操作手册获取,如下部分截图:

| Positioning mode PNUs           |                                  |                                  |               |  |  |  |  |
|---------------------------------|----------------------------------|----------------------------------|---------------|--|--|--|--|
| Parameter                       | rameter PNU Name                 |                                  |               |  |  |  |  |
| Px. Profile-specific parameters |                                  |                                  |               |  |  |  |  |
| 1210                            | 6.0                              | Actual velocity value            | Integer16     |  |  |  |  |
| 113104                          | 28.0                             | Actual value of modulo           | Integer32     |  |  |  |  |
| Px.                             | Manufacturer-specific parameters |                                  |               |  |  |  |  |
| 128                             | 11067.0                          | Actual position value            | Integer64     |  |  |  |  |
| 1210                            | 11311.0 Actual velocity value    |                                  | FloatingPoint |  |  |  |  |
| 113104                          | 12117.0                          | Actual value of modulo           | Integer64     |  |  |  |  |
| 90                              | 11045.0                          | Setpoint value position          | Integer64     |  |  |  |  |
| 151                             | 11070.0                          | Actual torque value gear shaft   | FloatingPoint |  |  |  |  |
| 4629                            | 11584.0                          | Negative software limit position | Integer64     |  |  |  |  |

### 4.4.1 读参数

示例:通过Festo\_PNU\_RW\_Single读取驱动器当前slow jog1速度(PNU11352.0) 操作方法如下:

Read\_Write = 0; Parameter\_No = 11352; Subindex = 0;

Enable 引脚 0->1 并保持,等待读参数完成;读出的参数值在引脚 ValueReadREAL 上显示;Done 可用于判断结果。

| "Festo_PNU_RW_Single_1200_DB".Enable         | 布尔型    | TRUE  | TRUE  |
|----------------------------------------------|--------|-------|-------|
| "Festo_PNU_RW_Single_1200_DB".ReadWrite      | 布尔型    | FALSE | FALSE |
| "Festo_PNU_RW_Single_1200_DB".ParameterNo    | 带符号.   | 11352 | 11352 |
| "Festo_PNU_RW_Single_1200_DB".Subindex       | 带符号.   | 0     | 0     |
| "Festo_PNU_RW_Single_1200_DB".ValueReadDINT  | 带符号.   | 0     |       |
| "Festo_PNU_RW_Single_1200_DB".ValueReadREAL  | ■ 浮… 💌 | 0.001 |       |
| "Festo_PNU_RW_Single_1200_DB".ValueWriteREAL | 浮点数    | 0.001 |       |
| "Festo_PNU_RW_Single_1200_DB".ValueWriteDINT | 带符号.   | 0     | 0     |
| "Festo_PNU_RW_Single_1200_DB".ValueWriteBOOL | 布尔型    | TRUE  | TRUE  |
|                                              |        |       |       |

### 4.4.2 写参数结合 910 报文读取反馈

通过Festo\_PNU\_RW\_Single修改910报文组态配置:
1. 读取经过减速机后输出的实际扭矩值: 操作方法如下:
ReadWrite = 1; ParameterNo = 12555; Subindex = 0; ValueWriteLINT =1;
ParameterNo = 12556; Subindex = 0; ValueWriteLINT =151;

Enable 引脚 0->1 并保持,待写参数完成; Done 可用于判断结果。

<mark>解析</mark>: 参数号:P1.151.0.0 (处于 Sent 列表 **0 号**位置) 这个参数号是分成几个部分 分别被存储在 P1.4242205.0.0 Axis ID Tx=1 ; P1.4242206.0.0 Data ID Tx=151; P1.4242207.0.0 Data instance ID Tx=0 ; P1.4242208.0.0 Array ID Tx=0

 2. 读取输出级温度: 操作方法如下:
 ReadWrite = 1; ParameterNo = 12555; Subindex = 1; ValueWriteLINT =0; ParameterNo = 12556; Subindex = 1; ValueWriteLINT =920;

Enable 引脚 0->1 并保持,待写参数完成; Done 可用于判断结果。

<mark>解析</mark>: 参数号:P0.920.0.0(处于 Sent 列表1号位置) 这个参数号是分成几个部分 分别被存储在 P1.4242205.0.1 Axis ID Tx=0 ; P1.4242206.0.1 Data ID Tx=920; P1.4242207.0.1 Data instance ID Tx=0 ; P1.4242208.0.1 Array ID Tx=0

| Parameter | PNU                       | Name                        | Data type |
|-----------|---------------------------|-----------------------------|-----------|
| Px.       | Manufacturer-specific par | ameters                     |           |
| 4242101   | 12542.0                   | Number of objects Rx        | USINT     |
| 4242102   | 12543.0                   | Number of bytes Rx          | USINT     |
| 4242105   | 12544.0 7                 | Axis ID Rx                  | UINT      |
| 4242106   | 12545.0 7                 | Data ID Rx                  | UDINT     |
| 4242107   | 12546.0 7                 | Data instance ID Rx         | UINT      |
| 4242108   | 12547.0 7                 | Array ID Rx                 | UINT      |
| 4242115   | 12548.0 7                 | Current axis ID Rx          | UINT      |
| 4242116   | 12549.0 7                 | Current data ID Rx          | UDINT     |
| 4242117   | 12550.0 7                 | Current data instance ID Rx | UINT      |
| 4242118   | 12551.0 7                 | Current array ID Rx         | UINT      |
| 4242119   | 12552.0 7                 | Current data type Rx        | UDINT     |
| 4242201   | 12553.0                   | Number of objects Tx        | USINT     |
| 4242202   | 12554.0                   | Number of bytes Tx          | USINT     |
| 4242205   | 12555.0 7                 | Axis ID Tx                  | UINT      |
| 4242206   | 12556.0 7                 | Data ID Tx                  | UDINT     |
| 4242207   | 12557.0 7                 | Data instance ID Tx         | UINT      |
| 4242208   | 12558.0 7                 | Array ID Tx                 | UINT      |
| 4242215   | 12559.0 7                 | Current axis ID Tx          | UINT      |
| 4242216   | 12560.0 7                 | Current data ID Tx          | UDINT     |

Tah 781 PNUs

将所有参数写完后,按照ExecuteMethod功能块执行初始化PNU1010;保存PNU977;重启命令PNU1000即可。

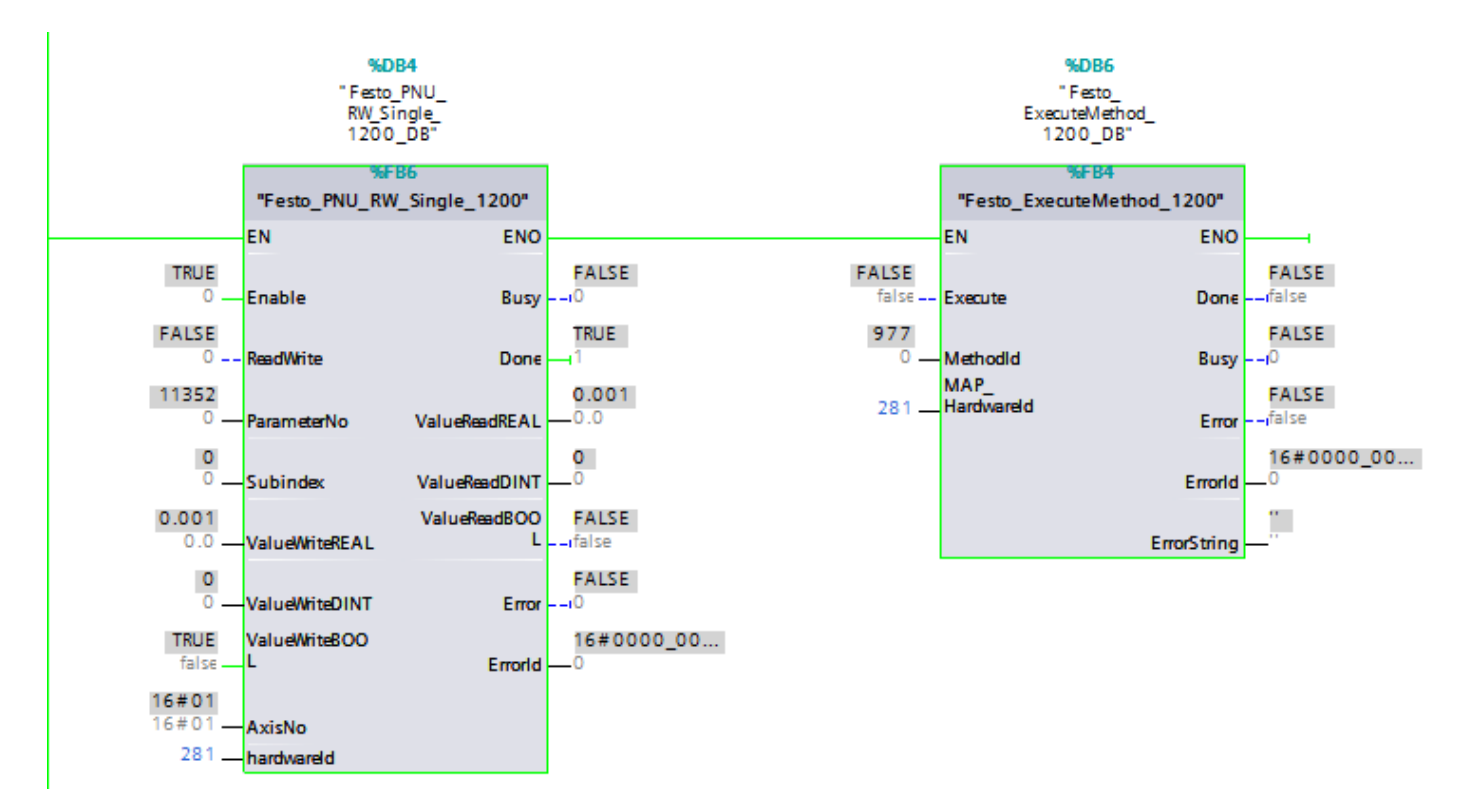

PLC侧组态910报文后,即可在对应组态地址获取到相应数据。

| "Festo_PtP_Drives_PN_DB".AckError                |       | 布尔型  | FALSE      |      |         | FALSE |  |
|--------------------------------------------------|-------|------|------------|------|---------|-------|--|
| "Festo_PtP_Drives_PN_DB".OverV                   |       | 带符号. | 100        |      |         | 100   |  |
| "Festo_PtP_Drives_PN_DB".Velocity                |       | 带符号. | 2          |      |         | 2     |  |
| "Festo_PtP_Drives_PN_DB".Position                |       | 带符号. | 15000      | 目标位  | 置       | 15000 |  |
| "Festo_PtP_Drives_PN_DB".ExecuteMode             | 1     | 布 🔻  | TRUE       |      |         | TRUE  |  |
| "Festo_PtP_Drives_PN_DB".ActPosition             |       | 带符号. | 12062      |      |         |       |  |
| "Festo_PtP_Drives_PN_DB".TravelToFixStop         |       | 布尔型  | TRUE       |      |         | TRUE  |  |
| "Festo_PtP_Drives_PN_DB".ClampTorqueReached      |       | 布尔型  | TRUE       |      |         |       |  |
| "Festo_PtP_Drives_PN_DB".AxisSpFixed             |       | 布尔型  | TRUE       |      |         |       |  |
| "Festo_ExtendedProcessData_1200_DB".ErrorString  |       | 字符串  | 'no error' |      |         |       |  |
| "Festo_ClampingTorque_1200_DB".ActClampingTorque |       | 浮点数  | 0.0474552  |      |         |       |  |
|                                                  |       |      |            |      |         |       |  |
| "Festo_PNU_RW_Single_1200_DB".Enable             |       | 布尔型  | TRUE       |      |         | TRUE  |  |
| "Festo_PNU_RW_Single_1200_DB".ReadWrite          |       | 布尔型  | FALSE      |      |         | FALSE |  |
| "Festo_PNU_RW_Single_1200_DB".ParameterNo        |       | 带符号. | 11352      | 实际位  | 道       | 11352 |  |
| "Festo_PNU_RW_Single_1200_DB".Subindex           |       | 带符号. | 0          |      |         | 0     |  |
| "Festo_PNU_RW_Single_1200_DB".ValueReadDINT      |       | 带符号. | 0          |      |         |       |  |
| "Festo_PNU_RW_Single_1200_DB".ValueReadREAL      |       | 浮点数  | 0.001      |      |         |       |  |
| "Festo_PNU_RW_Single_1200_DB".ValueWriteREAL     |       | 浮点数  | 0.001      |      |         |       |  |
| "Festo_PNU_RW_Single_1200_DB".ValueWriteDINT     |       | 带符号. | 0          |      |         | 0     |  |
| "Festo_PNU_RW_Single_1200_DB".ValueWriteBOOL     |       | 布尔型  | TRUE       |      |         | TRUE  |  |
|                                                  | %ID72 | 浮点数  | 42.03442   | 温度   |         |       |  |
|                                                  | %ID68 | 浮点数  | 0.04939078 | 时时扭  | l矩反馈    |       |  |
| 设备概览                                             |       |      |            |      |         |       |  |
| ₩ 模块                                             |       | 机架 插 | 槽 1地址      | Q 地址 | 类型      |       |  |
| 🗹 🔻 HEPP                                         |       | 0 0  |            |      | HEPP V1 |       |  |

| $\checkmark$                                                                                                    | ▼ HEPP                         | 0 | 0    |           | HEPP V1          |
|----------------------------------------------------------------------------------------------------|--------------------------------|---|------|-----------|------------------|
| <ul> <li>Image: A second second s</li></ul> | PN-IO Interface                | 0 | 0 X1 |           | HEPP             |
| <ul> <li>Image: A second second s</li></ul> | <ul> <li>DO SERVO_1</li> </ul> | 0 | 1    |           | DO SERVO         |
| <ul> <li>Image: A second second s</li></ul> | Module Access Point            | 0 | 11   |           | Module Access    |
|                                                                                                    |                                | 0 | 12   |           |                  |
| <ul> <li>Image: A second second s</li></ul> | Siemens telegram 111, P        | 0 | 13   | 反馈首地批4    | Siemens telegra. |
|                                                                                                    | Festo telegram 910, PZD.       | 0 | 14   | 6899 6495 | Festo telegram   |
|                                                                                                    |                                |   |      |           |                  |

## 5 常见问题汇总:

5.1 首次上电会有下面警告信息但可以通过"Festo\_PtP\_Drives\_PN\_DB".AckError 复位。

| "Festo_ExtendedProcessData_1200_DB".ErrorString | 字符串 🔽  | 'Parameter not writable' |  |
|-------------------------------------------------|--------|--------------------------|--|
| "Festo ExtendedProcessData 1200 DR" ErrorID     | 世符是十进制 | 0                        |  |

5.2 断电后需要重新寻零